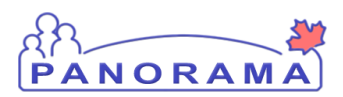

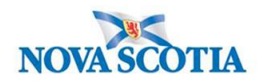

1. Search for Client

2. <u>Update Client Phone Number, Create Temporary Address, Ethnicity</u> <u>Information</u>

- 3. Create Rabies Investigation
- 4. Immigration Information
- 5. Indigenous Information
- 6. Completing Investigation Information
- 7. Signs and Symptoms
  - Adding an Additional Sign and Symptom
- 8. Creating an Acquisition Event
- 9. Public Health Interventions for Client
- 10. Risk Factors
  - Adding an Additional Risk Factor
- 11. Adding an Outcome
- 12. Uploading a Document to an Investigation
- 13. Adding a Clinical Note to an Investigation
- 14. Update the Investigation Disposition and Close Investigation
- 15. Adding a Secondary Investigator

## **Non-Human Source Information**

- 1. Adding a Non- Human Source to an Acquisition Event
- 2. Public Health Interventions for Non-Human Source
- 3. Update Disposition and Close Case for Non-Human Source

Panorama- Rabies Case Management

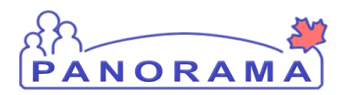

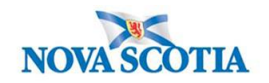

|                              | Search for a Client |
|------------------------------|---------------------|
| Search for a client          |                     |
| Recent Work                  |                     |
| Search Investigations        |                     |
| Search Lab                   |                     |
| Search Exposures             |                     |
| Search Interventions         |                     |
| Search Clients               |                     |
| Search Non-Human<br>Subjects |                     |
| Search Disease               |                     |

From the left-hand navigation bar, click on Search Clients

|   | Search Clients            |                     | 3            | Search Retrieve Reset # 🖨 ?                                                     |
|---|---------------------------|---------------------|--------------|---------------------------------------------------------------------------------|
|   | Basic Search Criteria     |                     |              | <b>*</b>                                                                        |
| 1 | Client Number:            | Client Number Type: | 2            | Select all that apply:                                                          |
|   | Last Name:                | First Name:         | Middle Name: | <ul> <li>Include Indeterminate Clients</li> <li>Use Phonetic Matches</li> </ul> |
|   | Mother's Name:            |                     |              |                                                                                 |
|   | Gender:                   |                     |              |                                                                                 |
|   | Choose one:               |                     |              |                                                                                 |
|   | Date of Birth: yyyy/mm/dd | 1                   |              |                                                                                 |

Health Card Number is the preferred search for a client

- 1. Client Number Enter the client's Health Card Number. You need to enter all 10 digits
- 2. Client Number Type Select Health Card Number from the drop down list
- 3. Click on the **Search** button

If you do not have the client's Health Card Number, you can search by client name, gender and date of birth

Panorama- Rabies Case Management

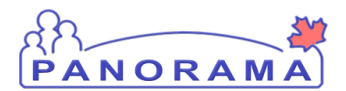

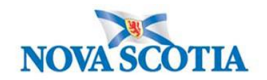

| Search Clients                                                                                                    | 5 | Search Retrieve Reset II 🖨 ?                                                                                |
|----------------------------------------------------------------------------------------------------|---|----------------------------------------------------------------------------------------------------|
| Basic Search Criteria                                                                                                    |   |                                                                                                    |
| Client Number:<br>Client Number Type:<br>Last Name:<br>Middle Name:<br>Middle Na |   | Select all that apply:<br>Include Inactive Clients<br>Include Indeterminate Clients<br>Use Phonetic Matches |
| 3 Gender:<br>Choose one:<br>Date of Birth: yyyy/mm/dd 4                                                                                                    |   |                                                                                                    |

- 1. Last Name Enter client's last name
- 2. First Name Enter client's first name
- 3. Gender Select the client's gender from the drop-down list
- 4. **Date of Birth** Enter client's DOB
- 5. Click on the **Search** button

The results of your client search will be displayed in the Search Results table

|   |                                               | Searc | h Res | ults        |           |              | _          |        |         |          |               |                       | < <a></a>   |
|---|-----------------------------------------------|-------|-------|-------------|-----------|--------------|------------|--------|---------|----------|---------------|-----------------------|-------------|
|   |                                               |       |       |             | 3         |              |            | 4      |         |          |               | Client Quick Entry Cr | eate Client |
| 2 | Preview Update Set In Context Create Cohort S |       |       |             |           |              | hort Subje | ct Sum | nmary   |          |               |                       |             |
|   |                                               |       | ▼     | Client ID 🗘 | Health Ca | ard Number ≎ | Last Name  | Firs   | st Name | Gender ≎ | Date of Birth | Health Region ≎       | Active \$   |
|   |                                               |       | 0     | 5423        | 93330000  | 001          | Summer     | Alice  | e       | Female   | 2000 Jan 01   | NSHA                  | Active      |
| 1 |                                               | ✓     | O     | 5424        | 93330000  | )02          | Summer     | Bert   | iha     | Female   | 2000 Jan 01   | NSHA.                 | Active      |
|   | _                                             |       | 0     | 5425        | 93330000  | 003          | Summer     | Cait   | tlin    | Female   | 2000 Jan 01   | NSHA                  | Active      |

- 1. Click the **checkbox** for the client that you want to work with.
- 2. The **Action** buttons are now activated for that client.
- 3. If you want to review/update the address and telephone information for the client, click the **Update** button.
- 4. If you want to go directly to the client's investigations, click the **Subject Summary** button

#### If no search results are returned:

- Remove first name and complete search. The client may not have provided their legal name
- Remove DOB and complete search. The client's mm/dd may be reversed.

Panorama- Rabies Case Management

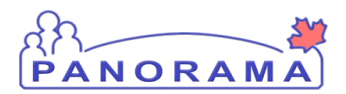

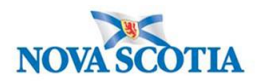

## Update Client Telephone Number, Create a Temporary Address, Ethnicity Information

Note: The nightly Provincial Client Registry load updates the **Primary Home** and **Workplace** telephone numbers & the **Postal Address** and **Primary Home** addresses in Panorama.

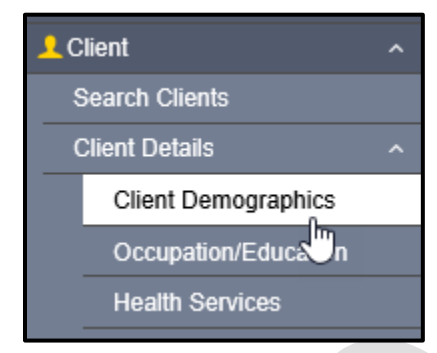

From the left-hand navigation, click on Client Demographics

#### **Telephone Number**

View the client's telephone numbers.

| Telephon | e Numbers                  |                  |                | ~            | <b>^</b> |
|----------|----------------------------|------------------|----------------|--------------|----------|
|          |                            |                  |                | 1            | Add      |
| Update   | Delete Set Preferred       |                  |                |              |          |
| 8        | Number 🗘                   | Effective From 🔻 | Effective To 💲 | Preferred *  |          |
|          | Primary home: 902-864-2222 | 2020 Mar 02      |                | $\checkmark$ |          |
| Total: 1 |                            |                  |                |              | 10 🗸     |

If the telephone number the client provided is different than what is in Panorama, you will need to add the telephone number.

1. Click on the **Add** button

Panorama- Rabies Case Management

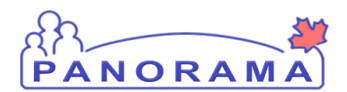

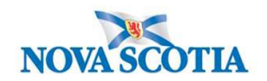

| Telephone Numbers                                                                                                    |       | <ul> <li>✓</li> </ul> | *    |
|----------------------------------------------------------------------------------------------------|-------|-----------------------|------|
| Add Telephone Number                                                                                                    | Apply | Reset                 | ×    |
| Telephone Number:     * Number:     * Usage:       Canada     1     * Usage:       * Effective From:     To:       2020/06/12     yyyy/mm/dd |       |                       |      |
|                                                                                                    | 3     | Apply                 | eset |

- 1. **Number** enter the telephone number
- 2. Usage select mobile contact from the drop-down list
- 3. Click on the **Apply** button

#### You need to set the mobile contact to preferred.

|   | Telephone | Numbers                      |                  |                | *            | <b>\$</b> |  |  |  |
|---|-----------|------------------------------|------------------|----------------|--------------|-----------|--|--|--|
|   |           | 2                            |                  |                |              | Add       |  |  |  |
|   | Update    | Update Delete Set Preferred  |                  |                |              |           |  |  |  |
|   | 8         | Number 🗘                     | Effective From 🔻 | Effective To 🗘 | Preferred *  |           |  |  |  |
|   |           | Primary home: 902-864-2222   | 2020 Mar 02      |                | $\checkmark$ |           |  |  |  |
|   | •         | mobile contact: 902-222-2222 | 2020 Jun 12      |                |              |           |  |  |  |
| Π | Total: 2  |                              |                  |                |              | 10 🗸      |  |  |  |

- 1. Click on the radio button for mobile contact
- 2. Click on the **Set Preferred** button
- 3. Click on the Save button (top right-hand area of the screen)

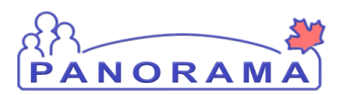

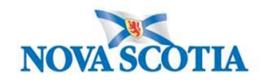

#### Address

View the client's address (es)

| Add | dresses | 5                 |                                                                     |                     |                     |                   |             |                                  |          | <ul> <li>*</li> </ul> |
|-----|---------|-------------------|---------------------------------------------------------------------|---------------------|---------------------|-------------------|-------------|----------------------------------|----------|-----------------------|
|     |         |                   |                                                                     |                     |                     |                   |             |                                  | :        | Add                   |
| U   | pdate   | Delete            | Set Preferred                                                       |                     |                     |                   |             |                                  |          |                       |
|     | B       | Address<br>Type ≎ | Address \$                                                          | Address<br>Detail ≎ | Effective<br>From 🔻 | Effective To<br>≎ | Preferred 🔻 | Active<br>Household<br>Members ≎ | Valid \$ | On Reserve            |
|     | )       | Primary<br>home   | 99 Summer Landing,<br>Smith Cove, Nova<br>Scotia, Canada            |                     | 2020 Mar 02         |                   | ~           | 1                                | -        |                       |
|     |         | Postal<br>address | 66 Summer Landing,<br>Smith Cove, Nova<br>Scotia, B1B1K1,<br>Canada |                     | 2019 Nov 04         |                   |             | 1                                | -        |                       |

If the client's address in Panorama does not contain a postal code or the address is different than the address the client provided, you will need to add the address.

1. Click on the Add button

| 4 | lddresses                                                                                                    |       | *     | *    |
|---|----------------------------------------------------------------------------------------------------|-------|-------|------|
|   | Add Address                                                                                                    | Apply | Reset | ∋ ×  |
|   | Address Format:  Structured General Semi-Structured                                                                                       |       |       |      |
|   | Address Type: Address on Reserve Administered By:                                                                                         |       |       |      |
| 2 | Unit No.: Street No.: Street Name: Street Type: Street Direction:                                                                         |       |       |      |
|   | P.O. Box: STN: RPO: Rural Route:                                                                                                    |       |       |      |
|   | Country:         Province / Territory:         City / Town:         Postal Code:           Canada         •         Nova Scotia         • |       |       |      |
|   | Other Address Details: Latitude: Longitude:                                                                                               |       |       |      |
|   | (100 characters remaining.)<br>• Effective From: To:<br>2020/06/12 yyyy/mm/dd                                                             |       |       |      |
|   |                                                                                                    | 3     | Apply | Rese |

- 1. Address type select Temporary address from the drop-down list
- 2. Address field enter the address including city/town and postal code
- 3. Click on the **Apply** button

Panorama- Rabies Case Management

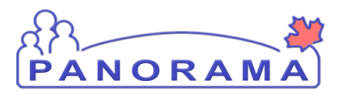

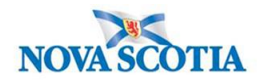

You need to set the temporary address to preferred.

|   | Add  | resses                                                                                                    | ;                    | 6                                                                   |  |             |  |   |   |                 | <ul><li></li></ul> |
|---|------|----------------------------------------------------------------------------------------------------|----------------------|---------------------------------------------------------------------|--|-------------|--|---|---|-----------------|--------------------|
|   |      | 2                                                                                                    |                      |                                                                     |  |             |  |   |   |                 |                    |
|   | Up   | odate                                                                                                    | Delete               | et Preferred                                                        |  |             |  |   |   |                 |                    |
|   |      | Address<br>Type ◊     Address ◊     Address<br>Detail ◊     Effective<br>From ▼     Effective To<br>◊     Preferred ▼     Active<br>Household<br>Members ◊     Valid ◊ |                      |                                                                     |  |             |  |   |   | On Reserve<br>≎ |                    |
|   |      |                                                                                                    | Primary<br>home      | 99 Summer Landing,<br>Smith Cove, Nova<br>Scotia, Canada            |  | 2020 Mar 02 |  | ~ | 1 | -               |                    |
| L |      | Ð                                                                                                    | Temporary<br>address | 33 Winter Avenue,<br>Beaver Bank, Nova<br>Scotia, B4G1E6,<br>Canada |  | 2020 Jun 12 |  |   |   | _               |                    |
|   | 0    |                                                                                                    | Postal<br>address    | 66 Summer Landing,<br>Smith Cove, Nova<br>Scotia, B1B1K1,<br>Canada |  | 2019 Nov 04 |  |   | 1 | -               |                    |
|   | Tota | al: 3                                                                                                    |                      |                                                                     |  | <u> </u>    |  |   |   |                 | 10 🗸               |

- 1. Click on the radio button for temporary address
- 2. Click on the Set Preferred button
- 3. Click on the **Save** button (top right-hand area of the screen)

#### **Ethnicity Information**

**Note**: If the client does not provide an answer to the question related to their ethnicity, this still needs to be documented in Panorama.

This section is directly above the Telephone information:

| Ethnicity Information | 1 😆 |
|-----------------------|-----|
| Birth Information     | ✓ 💙 |
|                       |     |

1. Expand open the Ethnicity Information tab by clicking on the down arrow.

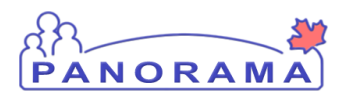

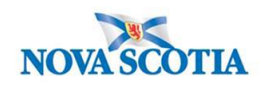

| Ethnicity:           |         | Other | Ethnicity:       | 2     | Ethnicity Reported by:<br>Client Other | Provider | 3           |              |      |
|----------------------|---------|-------|------------------|-------|----------------------------------------|----------|-------------|--------------|------|
| African Nova Scotian |         |       |                  |       |                                        |          |             | *            | *    |
| Asked, but unknown   |         |       |                  |       |                                        |          |             | ~            |      |
| Asked, not provided  |         |       |                  |       |                                        |          |             |              |      |
| Black                |         |       |                  |       |                                        |          |             |              | Add  |
| East/Southeast Asian | : Prefe | rred  |                  |       |                                        |          |             |              |      |
| Launo                |         |       | Effective From 💌 |       | Effective To 🗘                         |          | Preferred 💌 |              |      |
| Other Ethnicity      | )2-232  | -3232 | 2020 Aug 26      |       |                                        |          |             | $\checkmark$ |      |
| South Asian          | -       |       |                  | < 1 🔿 |                                        |          |             |              | 10 🗸 |

- 1. Select the Ethnicity value from the drop-down list. If the client identifies with an Ethnicity that is not in the list, choose "Other Ethnicity" and go to step 2.
- 2. If "Other Ethnicity" is chosen in step 1, type in the Ethnicity the client identifies with.
- 3. Select who provided the Ethnicity information to you (click one).

Click **Save** at the top of the page.

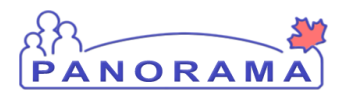

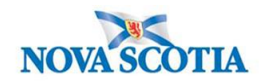

|                                     | Create a                                                 | Rabies Inves                                | stigation                                      |                                                                                                    |
|-------------------------------------|----------------------------------------------------------|---------------------------------------------|------------------------------------------------|----------------------------------------------------------------------------------------------------|
|                                     |                                                          |                                             |                                                |                                                                                                    |
| Search kisease                      | 5                                                        |                                             |                                                |                                                                                                    |
| Notifications                       |                                                          |                                             |                                                |                                                                                                    |
| Investigation                       |                                                          |                                             |                                                |                                                                                                    |
| Subject Summa                       | ary                                                      |                                             |                                                |                                                                                                    |
| Investigation St                    | ummary                                                   |                                             |                                                |                                                                                                    |
| Investigation Q                     | uick Entry                                               |                                             |                                                |                                                                                                    |
| <ul> <li>Investigation D</li> </ul> | etails                                                   |                                             |                                                |                                                                                                    |
|                                     |                                                          |                                             |                                                |                                                                                                    |
|                                     |                                                          |                                             |                                                |                                                                                                    |
| rom the left-ha                     | and navigation, click on                                 | Subject Summary                             | У                                              |                                                                                                    |
|                                     |                                                          |                                             |                                                |                                                                                                    |
|                                     |                                                          |                                             |                                                |                                                                                                    |
| Subject Sum                         | imary                                                    |                                             |                                                | ? 昌                                                                                                    |
|                                     |                                                          |                                             |                                                | ACTOR                                                                                                    |
|                                     |                                                          |                                             |                                                | ACTIVE                                                                                                    |
| Client ID:<br>21398                 | Name(Last, First Middle) / Gender:<br>June, Kim / Female | Health Card No:<br>7700000031               | Date of Birth / Age:<br>1980 Feb 01 / 40 years |                                                                                                    |
| Phone Number:                       | Address:                                                 | Additional ID Type /                        |                                                |                                                                                                    |
| Primary home: 902-                  | 80 Gilby Lane, Beaver Bank, Nova                         | Additional ID:<br>Provincial health service |                                                |                                                                                                    |
| 004-3333                            | Scolla, D4D4D4, Canada                                   | provider identifier / -                     |                                                |                                                                                                    |
| Report: V Lau                       | nch                                                      |                                             |                                                |                                                                                                    |
|                                     |                                                          |                                             |                                                |                                                                                                    |
| Communicable Dis<br>Group           | ease Investigation Encounter                             |                                             |                                                | 🗙 Hide                                                                                                    |
|                                     | Diseas                                                   |                                             | Investi                                        | nation Quick Entry                                                                                                    |
|                                     | 210010                                                   |                                             | C                                              | reate Investigation                                                                                                    |
| Investigation 0                     | 14 Colmonollogio Cla                                     | and                                         |                                                | Mala                                                                                                    |
| Investigation 8                     | n - Saimonenosis - Clo                                   | tion)                                       |                                                | Superside Superside Supers |
| Unassociated E                      | incounters (Non-Investiga                                | tion)                                       |                                                | A Hide                                                                                                    |
| 1 encounter(s) total                |                                                          |                                             | Click Encounter Date                           | for encounter details.                                                                                                    |
| Move Selected Encour                |                                                          |                                             |                                                |                                                                                                    |

Confirm an open Rabies Investigation does not already exist under the Communicable Disease Investigation Encounter group. If a closed investigation does exist please consult with a CDC nurse to determine if it's a new investigation.

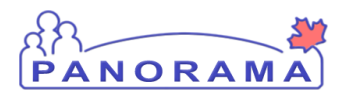

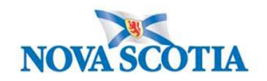

| Communicable Disease Investigation Encounter<br>Group |          | Alide 🖈              |
|-------------------------------------------------------|----------|----------------------|
| Disease:                                              | <b>~</b> | Create Investigation |

Click Create Investigation under Communicable Disease Investigation Encounter Group.

| Disease Summary                                            |                                                                                                    | <b>☆</b> Hide |
|------------------------------------------------------------|----------------------------------------------------------------------------------------------------|---------------|
| * Disease:<br>* Authority:<br>* Classification Date:       | Rabies          National        Classification:       Case - Person Under Investigation          2021       /       01       /       04       III         yyyy       mm       dd       III       III       IIII                                                                                                    |               |
| Microorganism:<br>Referral Lab No.:<br>Information Source: | Rabies virus                                                                                                    |               |
| Investigation Inform Priority: * Disposition: Investige    | ation       Image: state of the state of the s | <b>☆</b> Hide |

- 1. Disease- select Rabies from drop-down list
- 2. Authority- select National from drop-down list
- 3. Classification select the classification which fits current case definition (<u>Case-Person Under Investigation</u> will need to be selected in order to document information against the client's investigation, you will reclassify to <u>Case-Not a case</u> once the investigation is completed.) from drop-down list
- 4. Classification Date- will auto populate to current date, please back date if needed
- 5. Microorganism- select Rabies Virus from drop-down list
- 6. Disposition- select Investigation in progress from drop-down list

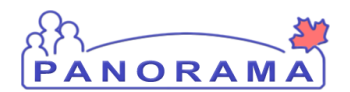

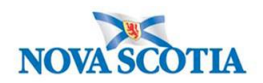

| Responsible Organization / Investigator                                                                                                    |
|----------------------------------------------------------------------------------------------------|
| * Responsible Organization : Amherst Public Health Office 1                                                                                                    |
| To specify an Organization first click on the 'Find' button. Then search, or type the nume of the Organization you wish to specify, select it and click on 'Select' button.<br>Then click 'Close' to close. |
| Organization: Top Level > Level 2 (specific one) > Level 3 (specific one) > [Selected Level 4 Organization]                                                                                                 |
| * Responsible Organization Workgroup : IOM-Amherst PHO-Unmonitored V 2                                                                                                    |
| * Responsible Organization Date : 2020 / 09 / 28 3                                                                                                    |
| * Investigator Organization : Northern Zone V 4                                                                                                    |
| * Investigator Workgro 5 OM-Northern Zone V                                                                                                    |
| Investigator Name : Samantha McClellan/Amherst PHO V 6                                                                                                    |
| * Assigned Date : 2020 / 09 / 28 <b>7</b><br>yyyy mm dd <b>7</b>                                                                                                    |

- 1. Responsible Organization- find and select your Public Health Office
- 2. **Responsible Organization Workgroup-** select IOM- **Area where you work**-Unmonitored from drop-down list
- 3. **Responsible Organization date-** auto populates to current date and can be changed as needed
- 4. Investigator Organization- find and select the your Zone
- 5. Investigator Workgroup- IOM your Zone
- 6. Select investigator name- your name
- 7. Assigned date- auto populates to current date and can be changed as needed

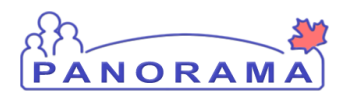

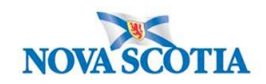

| l | Rep | porting Notification                                                                                                    |                                                                                                    | 🗙 Hide           |
|---|-----|----------------------------------------------------------------------------------------------------|----------------------------------------------------------------------------------------------------|------------------|
|   | * R | eporting Source:                                                                                                    |                                                                                                    |                  |
| 1 | ۲   | Provider: Ryan SOMM                                                                                                    | IERS                                                                                                    |                  |
| - |     | Click Find to select a pro                                                                                                    | vider:                                                                                                    |                  |
|   |     | Provider:SOMMERS                                                                                                    | S, Ryan, Medical Doctor, CPSNS ID #: 14209                                                                                                    | Find Q           |
|   |     | Please select among the                                                                                                    | 2 available search methods; Search or Type.                                                                                                    | Close X          |
|   |     | Type Search                                                                                                    |                                                                                                    |                  |
|   |     |                                                                                                    | Start typing the last name of the Provider. Matches will begin to appear below.<br>Select the match with the keyboard or mouse.                                                                                                    |                  |
|   |     | Name of Provider:                                                                                                    | SOMMERS, Ryan, Medical Doctor, Show                                                                                                    | Info             |
|   |     |                                                                                                    | Select                                                                                                    |                  |
|   |     |                                                                                                    |                                                                                                    |                  |
| 1 | 0   | Location: Amherst Put<br>To specify a Service Deliv<br>and click on 'Select' butto<br>Service Delivery Loc<br>Authority > Northern 2 | olic Health Office<br>very Location first click on the 'Find' button. Then search, or type the name of the Service Delivery Location you wish to sp<br>n. Then click 'Close' to close.<br>cation: Panorama Cloud > Province of Nova Scotia > Department of Health and Wellness > Nova Scotia Health<br>Cone > Amherst Public Health Office > [Amherst PHO]                                                                                                    | ecify, select it |
| 1 | 0   | Other:                                                                                                    |                                                                                                    |                  |
|   | Тур | e of Reporting Source:                                                                                                    | Lab                                                                                                    |                  |
|   | Met | thod of Notification:                                                                                                    | Lab Y 3                                                                                                    |                  |
|   | *At | least one of the following                                                                                                    | dates is required.                                                                                                    |                  |
|   | Rep | port Date (Sent):                                                                                                    | Image: Market in the second second | 4                |
|   |     |                                                                                                    | 5 Submit C                                                                                                    | lear Cancel      |

- 1. . Reporting Source-will depend on how you were notified of the case.
  - Select **Provider** radio button and search using the **Find** button for reporting HCP if a provider was the first to notify Public Health, ensure to click **Select**
  - Select Location radio button and search using the Find button for resulting lab if the lab was the first to notify Public Health, ensure to click Select
  - Select Other radio button and free text if that is the appropriate selection i.e. DHW or source case etc. was the first to notify Public Health
- 2. Type of Reporting Source select appropriate response from the drop-down list

Panorama- Rabies Case Management

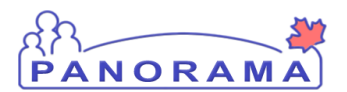

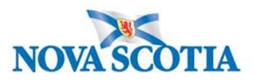

- 3. Method of Notification- Select appropriate response from the drop-down list
- 4. **Report Date (Received)** auto populates to current date. Change the date to the received date if applicable.
- 5. Click Submit

After creating an investigation, you are taken to the **Disease Summary** screen

An Investigation banner now is displayed at the top the screen, which displays the systemgenerated **Investigation ID, Status, Disposition**, **Disease**, **PHAC Date**, and **Authority/Classification**. This context header for the investigation will be displayed on all investigation screens to indicate what investigation you are working with.

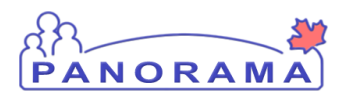

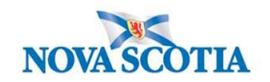

## **Updating Immigration Information**

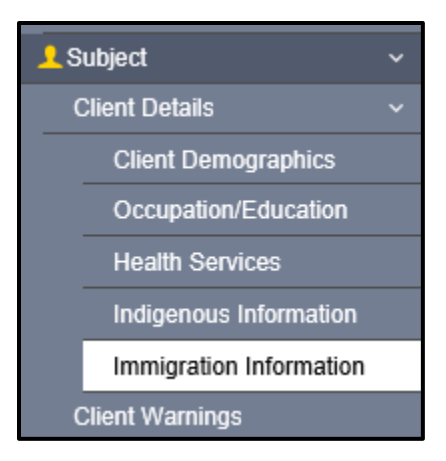

From the left-hand navigation, click on Immigration Information

|   | Immigration Information                                                   |                                                                    |                                                                                                    | 3            | Save Reset 🗉 🕞 🔗                                    |       |
|---|---------------------------------------------------------------------------|--------------------------------------------------------------------|----------------------------------------------------------------------------------------------------|--------------|-----------------------------------------------------|-------|
|   | Client ID:<br>5423 Sur<br>Phone Number: Add                               | ne(Last, First Middle) / Gender:<br>mmer, Alice / Female<br>dress: | Health Card No:<br>9333000001<br>Additional ID Type / Additional ID:<br>Provincial health service provider id | entifier / - | A<br>Date of Birth / Age:<br>2000 Jan 01 / 20 years | ctive |
|   | Immigration Information                                                   |                                                                    |                                                                                                    |              |                                                     | \$    |
| 1 | Citizen:<br>Yes No<br>Immigration File No:<br>Arrival Date:<br>yyyy/mm/dd | Date Citizenship Receiv<br>yyyy/mm/dd                              | ed:<br>Received:                                                                                              |              |                                                     |       |
| 2 | Country Emigrated From:                                                   | Country Last Resided:                                              | •                                                                                                    |              |                                                     |       |
|   | Country Born in:                                                          | Province Born in:                                                  |                                                                                                    |              |                                                     |       |
|   | Mother's Birth Country:                                                   | Father's Birth Country:                                            | T                                                                                                    |              |                                                     |       |

- 1. Citizen click on the appropriate radio button: Yes or No
- 2. **Country Emigrated From** if citizen is no, select the country the client emigrated from in the drop-down list.
- 3. Click the **Save** button

Panorama- Rabies Case Management

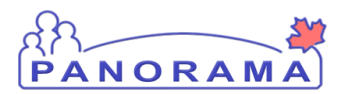

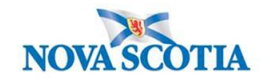

### **Adding Indigenous Status**

**Note**: If the client does not identify as Indigenous or if they refused to answer the question, Indigenous Information still needs to be documented in Panorama.

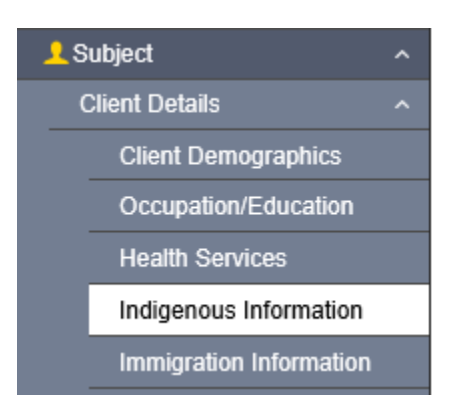

From the left-hand navigation, click on Indigenous Information.

If the client does not have Indigenous Information in Panorama, you will need to add it.

| Indigenous Information                                                                 | <b>*</b>        |
|----------------------------------------------------------------------------------------|-----------------|
| To create a new record click Add.                                                      | 1 Add           |
| 2. Click on the <b>Add</b> button                                                      |                 |
| Indigenous Information                                                                 | <b>*</b>        |
| Add Indigenous Information                                                             | Apply Reset 🖨 🗙 |
| Self-identified Indigenous: Indigenous Identify: I I I I I I I I I I I I I I I I I I I |                 |
| Not asked<br>Yes<br>2020/12/09 E yyyy/mm/dd                                            |                 |
|                                                                                        | Apply Reset     |

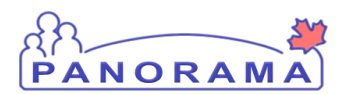

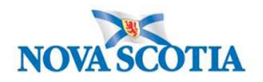

1. Select the Self-identified Indigenous value from the drop-down list. If this response is **NO**, go to step 3.

| Indigenous Information                                     |                                                    | <b>^</b>        |
|------------------------------------------------------------|----------------------------------------------------|-----------------|
| Add Indigenous Information                                 |                                                    | Apply Reset 🖨 🗙 |
| Self-identified Indigenous:                                | Indigenous Identity:                               | 7               |
| First Nations Status:                                      | ٩                                                  |                 |
| Band of Origin:                                            | Asked, but unknown                                 |                 |
| Indigenous Organization:<br>e.g. Organization Display Name | Asked, not provided<br>First Nations               |                 |
| * Effective From: To:<br>2020/12/09 III yyyy/mm/dd III     | First Nations and Inuit<br>First Nations and Metis |                 |
|                                                            | - First Nations, Inuit and Metis                   | Apply Reset     |
| To create a new record click Add.                          | Inuit                                              | Add             |

2. If the client self-identified as Indigenous, select the Indigenous Identity from the dropdown list.

| Indigenous Information                                                                                                    |                                   |                             | Save Reset   | i 너 🖨 ? 🔽   |
|----------------------------------------------------------------------------------------------------|-----------------------------------|-----------------------------|--------------|-------------|
| Primary home: 99 Happy Stre<br>902-232-3232                                                                                     | at, Hubbards, Nova Scotia, Canada | Provincial health service p | entifier / - |             |
| Indigenous Information                                                                                                    |                                   |                             |              | <b>^</b>    |
| Add Indigenous Information                                                                                                    |                                   |                             | Apply        | Reset 🖨 🗙   |
| Self-identified Indigenous:                                                                                                    | Indigenous Identity               | :                           |              |             |
| Yes 👻                                                                                                    | First Nations                     |                             |              |             |
| First Nations Status:<br>Lives outside a First Natio <b>3</b><br>Asked, but unknown<br>Asked, not provided<br>Asked, replied no | DIAND Number:                     |                             |              |             |
| Lives outside a First Nations Community<br>Lives within a First Nations Community                                               |                                   |                             | 4            | Apply Reset |
| Non-status Indian                                                                                                    |                                   |                             |              | Add         |
| Status Indian                                                                                                    |                                   |                             |              |             |

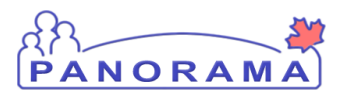

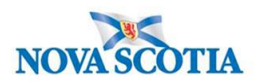

3. Select the First Nations Status (if applicable) from the drop-down list. If the client has answered "No" to Self-identified Indigenous but lives in a First Nations Community, you would identify here. If client says "No" to living in First Nations Community, proceed to step 4

You do not need to enter information in the other fields

- Click the **Apply** Button
   Click the **Save** Button

Panorama- Rabies Case Management

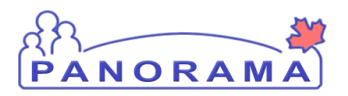

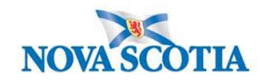

#### **Completing Investigation Information**

Additional information needs to be entered into Panorama once the investigation has been created and Physician Report Form has been returned.

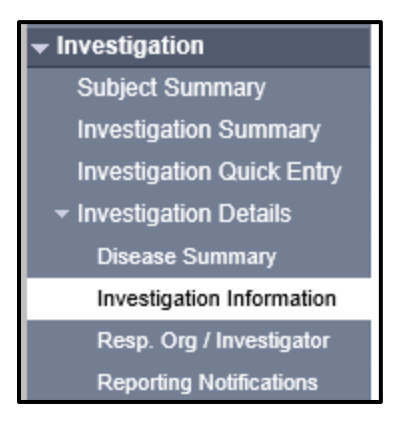

From the left-hand navigation, click on Investigation Information

| Priority:                              | 1                                        |                   |
|----------------------------------------|------------------------------------------|-------------------|
| Disposition: Investigation in progress | Disposition Date: 2020 / 06 / 11      dd |                   |
| Status: Open 2                         | * Status Date: 2020 Jun 11               | _                 |
| lient Home Address at Time of Initial  | <u> </u>                                 | 3                 |
| ensitive Environment/Occupation:       | ×                                        |                   |
| invironment/Occupation Details:        |                                          | $\langle \rangle$ |
|                                        |                                          | (1000 characters) |
| Diagnosis                              |                                          |                   |
| )iagnosis Date: /                      | /                                        |                   |
| yyyy II                                |                                          |                   |

Panorama- Rabies Case Management

Page 18 of 62

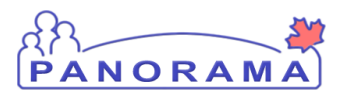

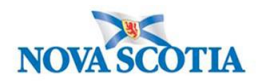

- 1. **Disposition and Disposition Date** are auto-populated when the investigation was created And can be changed as needed
- 2. Status and Status Date are auto-populated when the investigation was created
- Client Home Address at Time of Initial Investigation select the client's address which includes the Postal Code from the drop-down list. If the drop-down options do not include the correct address with the postal code, you will need to update the address. See reference material on page 3 for Updating Client Address and return to this screen to select from the drop down.

### Signs and Symptoms

#### Select Signs and Symptoms from the Left-Hand Navigation

External Sources

Links & Attachments

Close Investigation

Lab

**Encounter Details** 

Signs & Symptoms

Outcomes

Incubation & Communicability

Add Signs and Symptoms from the information reported by the client or physician (repeat for all reported Signs & Symptoms)

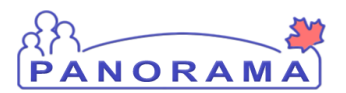

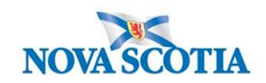

| Row | Actions:        | Select All     | Update S  | et Onset Clea | r Onset          | 3                  | Onset Date: |             |               |
|-----|-----------------|----------------|-----------|---------------|------------------|--------------------|-------------|-------------|---------------|
|     |                 | Reason for Del | letion :  | Delete 2      | Present:<br>No   |                    | yyyy mm     | /           | Apply Update  |
|     | <u>Sign/Sym</u> | ptom 🔺         | Present 🔻 | Onset Date/Ti | me <b>Recove</b> | <u>y Date/Time</u> | Duration    | Reported By | Details Exist |
|     | Asymptom        | atic           |           |               |                  |                    |             |             | No            |
|     | Coma            |                |           |               |                  |                    |             |             | No            |
|     | Delirium        |                |           |               |                  |                    |             |             | No            |
|     | Dysphagia       |                |           |               |                  |                    |             |             | No            |
| ✓   | Fever           |                |           |               |                  |                    |             |             | No            |
|     | Headache        |                |           |               |                  |                    |             |             | No            |
|     | Hydrophob       | bia            |           |               |                  |                    |             |             | No            |
|     | Malaise         |                |           |               |                  |                    |             |             | No            |
|     | Paralysis       |                |           |               |                  |                    |             |             | No            |
|     | Pruritus        |                |           |               |                  |                    |             |             | No            |
|     | Seizures        |                |           |               |                  |                    |             |             | No            |
|     | Sense of a      | pprehension    |           |               |                  |                    |             |             | No            |
|     | Sensory ch      | nanges         |           |               |                  |                    |             |             | No            |

Save Reset

- 1. Click **Checkbox(s)** for S&S. You can multi-select S&S that have the same onset date.
- 2. Present Select Yes from drop-down if symptom reported and select Apply Update
- 3. **Onset Date** Enter the date the client reported the S&S

Repeat steps #1 and #2 for S&S not present and Apply Update

The S&S will now be updated in the table (see below):

Panorama- Rabies Case Management

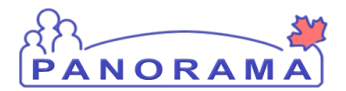

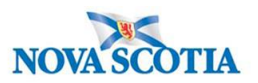

| Row | Actions: Select All   | Update Se | t Onset Clear Onset |                    |                     |               |                 |
|-----|-----------------------|-----------|---------------------|--------------------|---------------------|---------------|-----------------|
|     | Reason for De         | letion :  | Pres                | ent: Or            | iset Date:          |               |                 |
|     | I                     | ~         | Delete No           | VY1                | /y mm               | dd L          | Apply Update    |
|     | Sign/Symptom          | Present 🔻 | Onset Date/Time 🔻   | Recovery Date/Time | ▼ <u>Duration</u> ▼ | Reported By 🔻 | Details Exist 🔻 |
|     | Asymptomatic          | No        |                     |                    |                     |               | <u>No</u>       |
|     | Coma                  | No        |                     |                    |                     |               | No              |
|     | Delirium              | No        |                     |                    |                     |               | No              |
|     | Dysphagia             | No        |                     |                    |                     |               | No              |
|     | Fever                 | No        |                     |                    |                     |               | No              |
|     | Headache              | No        |                     |                    |                     |               | <u>No</u>       |
|     | Hydrophobia           | No        |                     |                    |                     |               | No              |
|     | Malaise               | No        |                     |                    |                     |               | No              |
|     | Paralysis             | No        |                     |                    |                     |               | No              |
|     | Pruritus              | No        |                     |                    |                     |               | No              |
|     | Seizures              | No        |                     |                    |                     |               | No              |
|     | Sense of apprehension | No        |                     |                    |                     |               | No              |
|     | Sensory changes       | No        |                     |                    |                     |               | No              |

Save Reset

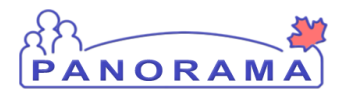

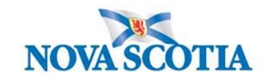

### Adding an Additional Sign and Symptom

Signs and Symptoms are added through the top section of the screen. Sign or Symptom \* Required field \* Sign or Symptom: Ý 1 Preset: No Onset: No \* Present: Yes  $\sim$ Onset Date/Time: ADT Estimated: ууу mm dd hh mm 2 Recovery Date/Time: : ADT Estimated: .... hh mm dd mm уууу Duration: 0 Days + 0 Hours + 0 Minutes(Duration = Recovery Date/Time - Onset Date/Time) Reported By: Š Add Clear 3 Row Actions: Select All Update Set Onset Clear Onset Onset Date: Reason for Deletion : Present: 1 1 Delete  $\sim$ Apply Update  $\sim$ mm dd уууу

**1. Sign or Symptom** – Select the sign or symptom from the drop-down list. If the Sign or Symptom is not in the list select **Other** and also enter the sign/symptom in the **Other Sign or Symptom** field (see below)

| Sign or Symptom          |               |   |
|--------------------------|---------------|---|
| * Required field         |               |   |
| * Sign or Symptom:       | Other         |   |
| * Other Sign or Symptom: | loss of smell | × |

- 2. Onset Date Enter the date the client reported the S&S. Do not enter a time
- 3. Click Add button

#### Panorama- Rabies Case Management

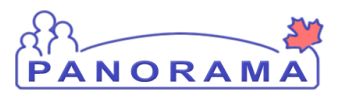

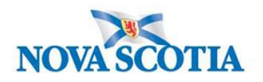

4. The S&S will now be updated in the table (see below)

| Other: loss of smell | Yes | 2020 Jun 15 00:00 ADT |  | <u>No</u> |
|----------------------|-----|-----------------------|--|-----------|
|                      |     |                       |  |           |

Click the **Save** button (Top or Bottom right-hand area of screen)

Note: If you see this message it indicates that you are leaving without saving your changes.. Click "→ Stay on this page" and click the Save button.

|                                 | Provincial health servio<br>identifier / - | ce provider                  |                     |
|---------------------------------|--------------------------------------------|------------------------------|---------------------|
|                                 | Windows Internet Explore                   | er                           | ▲ Investi           |
| s:                              | Are you sure                               | you want to leave this page? |                     |
| C Date/Type:<br>Mar 02 / Most F |                                            |                              | der Investigation / |
| sure                            | $\rightarrow$ Leave th                     | nis page                     |                     |
|                                 | $\rightarrow$ Stay on t                    | this page                    | Sav                 |
|                                 |                                            | 3                            | <                   |

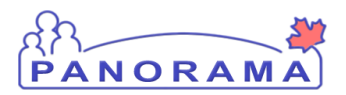

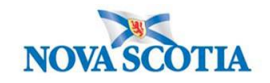

### **Creating an Acquisition Event**

Click on Exposure Summary in the left hand Nav

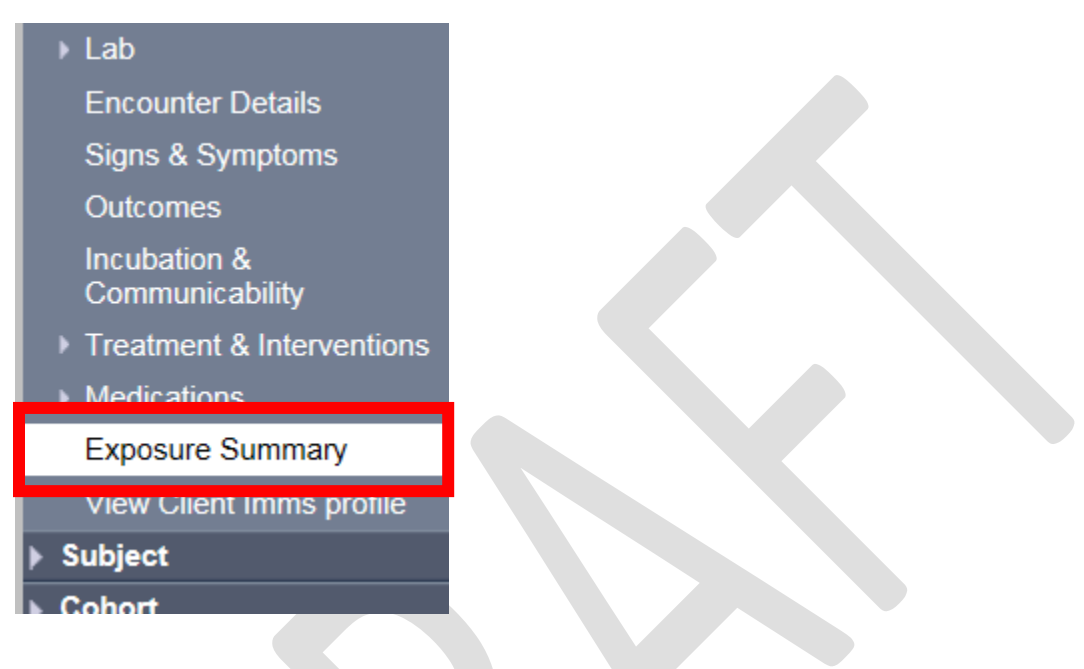

| Acquisition Event Summary Aide Acquisi                          |                                                                                                    |  |  |  |  |  |  |  |  |
|-----------------------------------------------------------------|----------------------------------------------------------------------------------------------------|--|--|--|--|--|--|--|--|
| 0 Acquisition Events Found.                                     |                                                                                                    |  |  |  |  |  |  |  |  |
| Row Actions: Search and Link TE Copy                            | Multiple AE Entry Create Acquisition Event                                                         |  |  |  |  |  |  |  |  |
| AE TE ID Source Acquisition Acquisition<br>ID ID Name Start End | Location     Setting     Exposed     Likely     Invalid       Name     Type     Source     Invalid |  |  |  |  |  |  |  |  |
|                                                                 |                                                                                                    |  |  |  |  |  |  |  |  |

#### 1. Click Create Acquisition Event

The Acquisition Event page will load. Fill in the details according to the following steps.

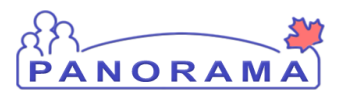

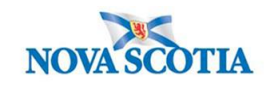

Hide Acquisition Event

| Acquisition Event                                                                                                    |                                                                                                    |  |
|----------------------------------------------------------------------------------------------------|----------------------------------------------------------------------------------------------------|--|
| Acquisition Event ID:<br>* Exposure Name:<br>Invalid:<br>Acquirer Role:<br>Exposed:<br>Responsible<br>Organizational Unit:<br>4 | Transform Event ID: -       Invalid Reason:       Invalid Reason: |  |
| * Required field (for Ad<br>* Potential Mode of A<br>Nature of Exposure:                                                        | Id/Update only) Acquisition: All natures of transmission Direct contact Enteric Respiratory route/droplet STBBI Through the provision of health care Vectorborne and other zoonoses Vertical transmission 7 Add Clear                                                                                                    |  |

- 1. For the EXPOSURE NAME -Use Animal/Environment
- 2. Acquirer Role-Leave blank or pick from drop down "DO NOT USE"
- 3. Exposed -DO NOT USE
- 4. Responsible Organization Unit DO NOT USE
- 5. Potential Mode of Acquisition- Vectorborne or other zoonosis
- 6. Nature of Exposure- select appropriate response
- 7. Click Add
  - a. Information will then be added to table below fields

| Potential Mode of Acquisition         Nature of Exposure           Vectorborne and other zoonoses         Domestic animal exposure | Row | Actions: Delete Update         |                          |
|----------------------------------------------------------------------------------------------------|-----|--------------------------------|--------------------------|
| O Vectorborne and other zoonoses Domestic animal exposure                                                                          |     | Potential Mode of Acquisition  | Nature of Exposure       |
|                                                                                                    | 0   | Vectorborne and other zoonoses | Domestic animal exposure |

#### Continue filling out each section as you scroll down the AE page.

| 1 | Source                                     | Show Source                                     |
|---|--------------------------------------------|-------------------------------------------------|
| 2 | Acquisition Event Investigator Information | Show Acquisition Event Investigator Information |

- 1. Source To be completed once the AE details have been entered and SAVED
- 2. Acquisition Event Investigator Information DO NOT USE

Panorama- Rabies Case Management

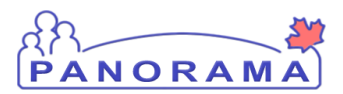

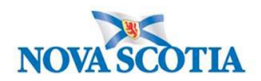

#### Acquisition Event Date/Time

| Acquisition Event Date/Time |                          |                |             |                    |                     |                       |            |                                   |                               |   |                                              |   |
|-----------------------------|--------------------------|----------------|-------------|--------------------|---------------------|-----------------------|------------|-----------------------------------|-------------------------------|---|----------------------------------------------|---|
| Disease Source Ea           | arliest Po<br>cability F | ssible<br>From | •           | Source E<br>Commur | arliest<br>nicabili | t Probable<br>ty From | <u>e</u> • | Source Latest P<br>Communicabilit | <u>robable</u><br><u>y To</u> | • | Source Latest Possible<br>Communicability To | • |
| Acquisition start/end denot | te the first             | and last p     | ossible tin | nes acqui:         | sition co           | ould have o           | occurred.  |                                   |                               |   |                                              |   |
| *Acquisition Start:         | уууу                     | /<br>mm        | dd          |                    | <br>hh              | :<br>mm               | ADT        | Estimated                         | 1                             |   |                                              |   |
| Acquisition End:            | уууу                     | /<br>mm        | /dd         |                    | hh                  | :<br>mm               | :ADT       | Estimated                         | 2                             |   |                                              |   |
| Exposure Duration:          |                          |                |             |                    |                     |                       |            |                                   |                               |   |                                              |   |

- 1. Acquisition Start-date is mandatory a field. Add the date and (if known) time the AE started. If start time is an estimate please check that box.
- 2. Acquisition End -Add the date and (if known) time the AE event ended. If end time is an estimate please check that box.

#### **Exposure location**

| Exposure Location                                                                               |                            |            |                  |                                   | Hide Exposure Location |
|-------------------------------------------------------------------------------------------------|----------------------------|------------|------------------|-----------------------------------|------------------------|
| Exposure Location Name<br>Exposure Setting Type:<br>Exposure Setting:<br>Country:<br>Address: 4 | e: 3<br>Canada<br>Unit No. | Street No. | 2<br>Street Name | 1<br>Street Type Street Direction |                        |
|                                                                                                 | P.O. Box                   | STN        | RPO              | Rural Route                       |                        |
| Province/Territory:                                                                             |                            | ~ (        | City             |                                   |                        |
| Postal Code:                                                                                    |                            |            |                  |                                   |                        |
| Geo-coding Infor                                                                                | mation                     |            |                  |                                   |                        |
| Geo-code Status:<br>Latitude:                                                                   |                            | Longitud   | e:               |                                   |                        |

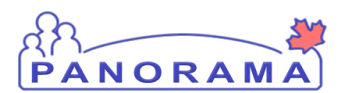

![](_page_26_Picture_2.jpeg)

#### 1. EXPOSURE LOCATION NAME - Enter location name-

- For locations within Nova Scotia, e.g. Banks, Grocery stores, Pharmacies, Restaurants, Schools, Events, etc.
  - Include the name of the location, and city/town if known
  - Examples:
    - Sobeys North Sydney; Shopper's Drug Mart Fall River; Wake at Atlantic Funeral Home – Dartmouth; McDonalds – Truro; Horton High School – Wolfville
  - If travel-related (outside NS or Canada), enter the province/state names or <u>Country Code(s)</u> where the case spent significant time; if multiple countries/provinces/states were visited as part of the travel separate by semicolons
    - Examples
      - Alberta; Florida; BC; NY; (can be initials or spelled out)
      - MEX; DOM; CRI
      - If travel involved a cruise, bus tour, vehicle, etc., add 'Cruise ship', 'Bus', etc. to the location
    - Examples
      - Cruise Ship MEX; DOM; BHS; CRI; Royale Caribbean
      - o Bus Victoria, BC to Toronto, ON; Greyhound
      - For flight-related exposures, ensure the airline, flight number, and seat are included for each flight
      - e.g. Flight MEX to Halifax Air Canada 625, Seat 16C

#### 2. EXPOSURE SETTING TYPE

- Choose from the 12 dropdown categories.
- DO NOT USE "Multiple". Each exposure setting required its own AE
- If "Other" is chosen for any category, please ensure the Exposure Location Name and Exposure Address are complete
- 3. **EXPOSURE SETTING** When you choose setting type a drop down will populate
  - Choose from the dropdown sub-categories
  - If "Other" is chosen for any category, please ensure the Exposure Location Name and Exposure Address are complete

#### 4. ADDRESS

- Provide an address whenever possible to differentiate locations; particularly important for common locations like Banks, Grocery stores, Pharmacies, etc.
- Note: Select City before entering the postal code.

![](_page_27_Picture_0.jpeg)

![](_page_27_Picture_2.jpeg)

Acquisition Event Location Liaison Details- optional

| Acquisition Ev                                        | ent Location Liaison Details                                                                             | Hide Acquisition Event Location Liaison Details |                                      |
|-------------------------------------------------------|----------------------------------------------------------------------------------------------------|-------------------------------------------------|--------------------------------------|
| First Name:<br>Phone Number:<br>Fax Number:<br>Email: | Last Name:           ()         ext         International           ()         ext         International | 1                                               |                                      |
| Acquisition Ev                                        | ent Intensities                                                                                          |                                                 | 2 Show Acquisition Event Intensities |

If a person is identified to be a point of contact at a location:

- 1. Record their name and contact information ie. animal owner
- 2. Click SAVE to lock in all the information previously added to the AE
  - a. Your Acquisition Event details have now been saved, AE created and you will now be able to add a Source to an Acquisition event.
- 3. The following message will be displayed at the top of the page

Acquisition event successfully saved.

### **Entering Public Health Interventions for Client**

Note- all interventions against Non-Human Subjects must be charted against that investigation and all interventions against the Client must be charted against their investigation. Pease be sure to have <u>correct investigation</u> in context when documenting.

From the left-hand navigation, click on **Treatment and Interventions** and then **Intervention Summary:** 

![](_page_27_Picture_14.jpeg)

Panorama- Rabies Case Management

![](_page_28_Picture_0.jpeg)

![](_page_28_Picture_2.jpeg)

The Intervention Summary screen will display

| Rev Actions:       Add Totlow Up       Image: Control of the second of the second of the seco                                        | Interventions       | ★ Hide Interventions                                                                                                    |
|----------------------------------------------------------------------------------------------------|---------------------|----------------------------------------------------------------------------------------------------|
| Subliver     Subliver     Subliver | Row Actions: Ac     | Id Follow Up 1 Create Intervention                                                                                                    |
| 1. Click on the Create Intervention button         Intervention Details         * Required field         Encounter Group:       Communicable Disease Investigation         * Intervention Type: <ul> <li></li></ul>                                                                                                    | Туре                | SubType     Disposition     Start Date     End Date     Provident     Location                                                                                                    |
| 1. Click on the Create Intervention button         Intervention Details         * Required field         Encounter Group:       Communicable Disease Investigation         * Intervention Type: <ul> <li>Prophylaxis</li> <li>Intervention Sub Type:</li> <li>Prophylaxis</li> <li>Intervention Sub Type:</li> <li>Prophylaxis</li> <li>Intervention Disposition:</li> <li>Completed</li> <li>Start Date:</li> <li>Signification</li> <li>Signification</li> <li>Prophylaxis</li> <li>Intervention Sub Type:</li> <li>Intervention Disposition:</li> <li>Completed</li> <li>Signification</li> <li>Prophylaxis</li> <li>Intervention Sub Type:</li> <li>Intervention Sub Type:</li> <li>Intervention Sub Type:</li> <li>Intervention Sub Type:</li> <li>Intervention Disposition:</li> <li>Completed</li> <li>Signification</li> <li>Signification</li> <li>Signification</li> <li>Signification</li> <li>Signification</li> <li>Signification</li> <li>Signification</li> <li>To specify an Organization from table Cloce of to cloce.</li> </ul> Organization:       To specify an Organization first click on the The Dutton. Then search, or type the name of the Organization you with to specify, select it an click on Suber Duton: Then clack Cloce to cloce.    * Organization: To specify an Organization first click on the The Dutton. Then search, or type the name of the Organization you wish to specify, select it an click on Suber Duton cloce > Powine c                                                                                                    |                     |                                                                                                    |
| 1. Click on the Create Intervention button         Intervention Details                                                                                                    |                     |                                                                                                    |
| Intervention Details       Attic Intervention         * Required field         Encounter Group:       Communicable Disease Investigation         • Intervention Type:       1         1       Prophylaxis         • Intervention Disposition:       Completed         • Outcome:       1         • Outcome:       2         • Start Date:       5         • Start Date:       5         • Outcome:       0         • Workgroup       To specify an Organization first click on the Find button. Then search, or type the name of the Organization you with to specify, select it an click on Select button. Then click Close's to close.         Organization:       Programa Cloud > Province of Nova Scolia > Department of Health and Wellness > Nova Scolia         * Organization:       To specify an Organization first click on the Find' button. Then search, or type the name of the Organization you with to specify, select it an click on 'Select' button. Then click 'Close' to close.         Organization:       Prospecify an Organization first click on the Third' button. Then search, or type the name of the Organization you with to specify, select it an click on 'Select' button. Then click 'Close' to close.         * Organization:       To specify an Organization first click on the 'Find' button. Then search, or type the name of the Organization you with to specify, select it an click on 'Select' button. Then click 'Close' to close.         * Organization:       Pr                                                                                                    | 1. Click of         | on the Create Intervention button                                                                                                    |
| Intervention Description       Add Intervention Sub Type:       Image: Communicable Disease Investigation         • Intervention Type:                                                                                                    |                     |                                                                                                    |
| Intervention Details       Communicable Disease Investigation         * Required field         Encounter Group:       Communicable Disease Investigation         * Intervention Disposition:       I Prophylaxis         • Outcome:       I Prophylaxis         • Outcome:       I Prophylaxis         • Start Date:       I Prophylaxis         • Start Date:       I Prophylaxis         • Start Date:       I Prophylaxis         • Start Date:       I Prophylaxis         • Start Date:       I Prophylaxis         • Start Date:       I Prophylaxis         • Start Date:       I Prophylaxis         • Start Date:       I Prophylaxis         • Start Date:       I Prophylaxis         • Start Date:       I Prophylaxis         • Start Date:       I Prophylaxis         • Start Date:       I Prophylaxis         • Start Date:       I Prophylaxis         • Organization       To specify an Organization first click on the Find button. Then search, or type the name of the Organization you with to specify, select it an click on Select button. Then click Close to close.         • Organization:       Providex To Specify an Organization first click on the Find button. Then search, or type the name of the Organization you with to specify, select it an click on Select button. Then click Close to close.                                                                                                    |                     |                                                                                                    |
| Intervention Details          Proprivation          * Required field         Encounter Group:       Communicable Disease Investigation         * Intervention Type:               Prophylaxis           * Intervention Disposition:              Completed           • Outcome:              • Outcome:             • Start Date:                     Vorkgroup                     Dispecify an Organization first click on the 'Find' button. Then search, or type the name of the Organization you wish to specify, select it a                   Organization: Paroama Cloud > Province of Nova Scotia > Department of Health and Wellness > Nova Scotia                 Organization: Paroama Cloud > Province of Nova Scotia > Department of Health and Wellness > Nova Scotia                   Organization: Paroama Cloud > Province of Nova Scotia > Department of Health and Wellness > Nova Scotia                   Organization: Paroama Cloud > Province of Nova Scotia > Department of Health and Wellness > Nova Scotia                   Organization: Paroama Cloud > Province of Nova Scotia > Department                                                                                                    |                     |                                                                                                    |
| <ul> <li>Required field</li> <li>Encounter Group: Communicable Disease Investigation <ul> <li>Intervention Type:</li> <li>Prophylaxis</li> <li>Intervention Disposition:</li> <li>Outcome:</li> <li>Outcome:</li> <li>Start Date:</li> <li>Signation:</li> <li>To greefly an Organization first click on the Third button. Then search, or type the name of the Organization you wish to specify, select it an click on Select button. Then click Close to close.</li> </ul> </li> <li>Workgroup:</li> <li>User:</li> <li>User:</li> <li>User:</li> <li>User:</li> <li>User:</li> <li>User:</li> <li>User:</li> <li>User:</li> <li>User:</li> <li>User:</li> <li>User:</li> <li>User:</li> <li>User:</li> <li>User:</li> <li>Service Delivery Location first click on the Third button. Then search, or type the name of the Organization you wish to specify, select it an click on Select button. Then click Close to close.</li> <li>Organization:</li> <li>To specify an Organization first click on the Third button. Then search, or type the name of the Organization you wish to specify, select it an click on Select button. Then click Close to close.</li> <li>Organization:</li> <li>Provider:</li> <li>User:</li> <li>User:</li> <li>User:</li> <li>Service Delivery Location first click on the Third button. Then search, or type the name of the Organization you wish to specify, select it an click on Select button. Then click Close to close.</li> <li>Organization:</li> <li>Provider:</li> <li>User than the click on the Third button. Then search, or type the name of the Organization you wish to specify, select it an click on Select button. Then click Close to close.</li> <li>Organization:</li> <li>Provider:</li> <li>Use this Provider:</li> <li>Use this Provider:</li> <li>Click Find to select a provider:</li> <li>Provider:</li> <li>Provider:</li> <li>Provider:</li> </ul>                                                                                                    | Intervention Deta   |                                                                                                    |
| Encounter Group:       Communicable Disease Investigation         • Intervention Type:       1         Intervention Disposition:       Completed         • Outcome:       4         • Start Date:       5         2021       1         01       0         • Start Date:       5         2021       1         01       0         • Start Date:       5         2021       1         02021       1         03       0         Next Follow Up Date:       5         yyyy       mm         dd       0         Vorkgroup       To specify an Organization first click on the Find button. Then search, or type the name of the Organization you wish to specify, select it an click on Select' button. Then click 'Close' to close.         Organization:       To specify an Organization first click on the Find' button. Then search, or type the name of the Organization you wish to specify, select it an click on Select' button. Then click 'Close' to close.         Organization:       To specify an Organization first click on the Find' button. Then search, or type the name of the Organization you wish to specify, select it an click on Select' button. Then click 'Close' to close.         Organization:       To specify an Organization first click on the Find' button. Then search, or type the name of the Organization you wish to s                                                                                                    | * Required field    |                                                                                                    |
| <ul> <li>Intervention Type:         <ul> <li>I Prophylaxis</li> <li>Intervention Disposition:                 <ul></ul></li></ul></li></ul>                                                                                                    | Encounter Group:    | Communicable Disease Investigation                                                                                                    |
| Intervention Disposition:       Completed 3         * Outcome:       4         * Outcome:       4         * Start Date:       5         2021       1         01       105         105       End Date:         5       2021         1       1         05       2021         1       1         05       2021         1       1         06       5         1       1         07       1         1       1         1       1         1       1         1       1         1       1         1       1         1       1         1       1         1       1         1       1         1       1         1       1         1       1         1       1         1       1         1       1         1       1         1       1         1       1         1       1         1       <                                                                                                    | * Intervention Type | E 1 Prophylaxis V * Intervention Sub Type: 2 Immunoprophylaxis V                                                                                                    |
| • Outcome: • Outcome: • Start Date: • Start Date: • Organization: • Organization: • Organization first click on the 'Find' button. Then search, or type the name of the Organization you wish to specify. select it and click on Select' button. Then click 'Close' to close. • Organization: • Organization: • Organization: • Organization: • Organization: • Organization: • Organization: • Organization: • Organization: • Or                                                                                                    | Intervention Dispos | ition: Completed V 3                                                                                                    |
| * Start Date:   5 2021 / 01 / 05 End Date: 5 / / / / / / / / / / / / / / / / / / /                                                                                                    | * Outcome:          |                                                                                                    |
| Service Delivery Location: The click 'Close' to close. Organization: To specify an Organization first click on the 'Find' button. Then search, or type the name of the Organization you wish to specify, select it and click on 'Select' button. Then click 'Close' to close. Organization: Panorama Cloud > Province of Nova Scotia > Department of Health and Wellness > Nova Scotia Find Organization: * Organization: To specify an Organization first click on the 'Find' button. Then search, or type the name of the Organization you wish to specify, select it and click on 'Select' button. Then click 'Close' to close. * Organization: To specify an Organization first click on the 'Find' button. Then search, or type the name of the Organization you wish to specify, select it and click on Select' button. Then click 'Close' to close. * Organization: To specify an Organization first click on the 'Find' button. Then search, or type the name of the Organization you wish to specify, select it and click on Select' button. Then click 'Close' to close. Organization: To specify a Service Delivery Location first click on the 'Find' button. Then search, or type the name of the Service Delivery Location you wish to specify. select it and click on 'Select' button. Then click 'Close' to close. Service Delivery Location: Panorama Cloud > Province of Nova Scotia > Department of Health and Wellness > Nova Scotia Find 'Nova Scotia Health Authority > Northern Zone > [Amherst Public Health Office] * Location: To specify a Service Delivery Location first click on the 'Find' button. Then click 'Close' to close. Service Delivery Location: Panorama Cloud > Province of Nova Scotia > Department of Health and Wellness > Nova Scotia Health Authority > Northern Zone > Amherst Public Health Office > [Amherst PHO] Primary Provider: Organization: We the service Delivery Location: Panorama Cloud > Province of Nova Scotia > Department of Health and Wellness > Nova Scotia Health Auth                                                                        | * Start Date:       | 2021 / 01 / 05 III End Date:                                                                                                    |
| Next Follow Up Date:                                                                                                    |                     | 5 yyyy mm dd 5 yyyy mm dd                                                                                                    |
| Workgroup<br>Organization       To specify an Organization first click on the 'Find' button. Then search, or type the name of the Organization you wish to specify, select it a<br>click on 'Select' button. Then click 'Close' to close.         Organization:       Organization: Panorama Cloud > Province of Nova Scotia > Department of Health and Wellness > Nova Scotia<br>Health Authority > Northern Zone > [Amherst Public Health Office]         Workgroup:       User:         Vorganization:       To specify an Organization first click on the 'Find' button. Then search, or type the name of the Organization you wish to specify, select it an<br>click on 'Select' button. Then click 'Close' to close.         * Organization:       To specify an Organization first click on the 'Find' button. Then search, or type the name of the Organization you wish to specify, select it an<br>click on 'Select' button. Then click 'Close' to close.         * Organization:       To specify an Organization first click on the 'Find' button. Then search, or type the name of the Organization you wish to specify, select it an<br>click on 'Select' button. Then click 'Close' to close.         * Location:       To specify a Service Delivery Location first click on the 'Find' button. Then search, or type the name of the Service Delivery Location you wit<br>specify, select it and click on 'Select' button. Then click 'Close' to close.         * Location:       To specify a Service Delivery Location first click on the 'Find' button. Then search, or type the name of the Service Delivery Location you wit<br>specify, select it and click on 'Select' button. Then click 'Close' to close.         Service Delivery Location:       Panorama Cloud > Province of Nova Scotia >                                                                                                    | Next Follow Up Dat  | a: / / IIII                                                                                                    |
| Vorkgroup       To specify an Organization first click on the Find button. Then search, or type the name of the Organization you wish to specify, select it at one click on 'Select' button. Then click 'Close' to close.         Organization:       Organization:       Vuser:       Image: Close of Nova Scotia > Department of Health and Wellness > Nova Scotia         * Organization:       To specify an Organization first click on the 'Find' button. Then search, or type the name of the Organization you wish to specify, select it an click on 'Select' button. Then click 'Close' to close.         * Organization:       To specify an Organization first click on the 'Find' button. Then search, or type the name of the Organization you wish to specify, select it an click on 'Select' button. Then click 'Close' to close.         * Organization:       To specify an Organization first click on the 'Find' button. Then search, or type the name of the Organization you wish to specify, select it an click on 'Select' button. Then click 'Close' to close.         * Organization:       To specify a Service Delivery Location first click on the 'Find' button. Then search, or type the name of the Service Delivery Location you with specify, select it and click on 'Select' button. Then click 'Close' to close.         * Location:       To specify a Service Delivery Location first click on the 'Find' button. Then search, or type the name of the Service Delivery Location you with specify, select it and click on 'Select' button. Then click 'Close' to close.         Service Delivery Location:       Find         Nova Scotia Health Authority > Northern Zone > Amherst Public Health Office > [Amherst PHO] <tr< th=""><th>Morkeroup</th><th>yyyy mm dd<br/>Te medife yn Oneminetiau fant a'i chan the 175m i' britau. Than an mh an tan the anna af the Oneminetiau annaith te medife achad it</th></tr<>                                                                                                    | Morkeroup           | yyyy mm dd<br>Te medife yn Oneminetiau fant a'i chan the 175m i' britau. Than an mh an tan the anna af the Oneminetiau annaith te medife achad it                                                         |
| Organization: Panorama Cloud > Province of Nova Scotia > Department of Health and Wellness > Nova Scotia<br>Health Authority > Northern Zone > [Amherst Public Health Office]       Find Q         Workgroup:       V User:       V         * Organization:       To specify an Organization first click on the 'Find' button. Then search, or type the name of the Organization you wish to specify, select it an click on 'Select' button. Then click 'Close' to close.         Organization:       Province of Nova Scotia > Department of Health and Wellness > Nova Scotia         Find       Health Authority > Northern Zone > [Amherst Public Health Office]         * Location:       To specify a Service Delivery Location first click on the 'Find' button. Then search, or type the name of the Service Delivery Location you wis specify, select it and click on 'Select' button. Then click 'Close' to close.         Service Delivery Location first click on the 'Find' button. Then search, or type the name of the Service Delivery Location you wis specify, select it and click on 'Select' button. Then click 'Close' to close.         Service Delivery Location:       Province of Nova Scotia > Department of Health and Wellness > Nova Scotia you wis specify, select it and click on 'Select' button. Then click 'Close' to close.         Service Delivery Location:       Province of Nova Scotia > Department of Health and Wellness > Nova Scotia Health Authority > Northern Zone > Amherst Public Health Office > [Amherst PHO]         Primary Provider:       Ise this Provider:       Find         Provider:       Provider:       Find </th <th>Organization</th> <th>To specify an Organization first click on the Find builds. Then search, or type the name of the Organization you wish to specify, select a<br/>click on 'Select' button. Then click 'Close' to close.</th>                                                                                                    | Organization        | To specify an Organization first click on the Find builds. Then search, or type the name of the Organization you wish to specify, select a<br>click on 'Select' button. Then click 'Close' to close.      |
| Workgroup:       User:         * Organization:       To specify an Organization first click on the 'Find' button. Then search, or type the name of the Organization you wish to specify, select it an click on 'Select' button. Then click 'Close' to close.         Organization:       Parity Provider:         * Location:       To specify a Service Delivery Location first click on the 'Find' button. Then search, or type the name of the Service Delivery Location you wish to specify, select it and click on 'Select' button. Then click 'Close' to close.         * Location:       To specify a Service Delivery Location first click on the 'Find' button. Then search, or type the name of the Service Delivery Location you wish specify, select it and click on 'Select' button. Then click 'Close' to close.         Service Delivery Location:       Province of Nova Scotia > Department of Health and Wellness > Nova Scotia you wish specify, select it and click on 'Select' button. Then click 'Close' to close.         Service Delivery Location:       Province of Nova Scotia > Department of Health and Wellness > Nova Scotia you wish specify, select it and click on 'Select' button. Then click 'Close' to close.         Primary Provider:       Image: Service Delivery Location:       Provider: Service Delivery Location:         Primary Provider:       Use this Provider:       Find         Provider:       Provider:       Find                                                                                                    |                     | Organization: Panorama Cloud > Province of Nova Scotia > Department of Health and Wellness > Nova Scotia<br>Health Authority > Northern Zone > IAmherst Public Health Office!                             |
| Workgroup:       User:         * Organization:       To specify an Organization first click on the 'Find' button. Then search, or type the name of the Organization you wish to specify, select it an click on 'Select' button. Then click 'Close' to close.         Organization:       Proganization: Panorama Cloud > Province of Nova Scotia > Department of Health and Wellness > Nova Scotia         Find       Health Authority > Northern Zone > [Amherst Public Health Office]         * Location:       To specify a Service Delivery Location first click on the 'Find' button. Then search, or type the name of the Service Delivery Location you wis specify, select it and click on 'Select' button. Then click 'Close' to close.         Service Delivery Location:       Panorama Cloud > Province of Nova Scotia > Department of Health and Wellness > Nova Scotia ny ou wis specify, select it and click on 'Select' button. Then click 'Close' to close.         Primary Provider:       Image: Service Delivery Location: Panorama Cloud > Province of Nova Scotia > Department of Health and Wellness > Nova Scotia Health Authority > Northern Zone > Amherst Public Health Office > [Amherst PHO]         Primary Provider:       Image: Service Deliver: Select ' button: Click Find to select a provider:         Provider:       Find                                                                                                    |                     |                                                                                                    |
| * Organization:       To specify an Organization first click on the 'Find' button. Then search, or type the name of the Organization you wish to specify, select it an click on 'Select' button. Then click 'Close' to close.         Organization:       Pravince of Nova Scotia > Department of Health and Wellness > Nova Scotia         Find         * Location:       To specify a Service Delivery Location first click on the 'Find' button. Then search, or type the name of the Service Delivery Location you wish to specify, select it and click on 'Select' button. Then click 'Close' to close.         * Location:       To specify a Service Delivery Location first click on the 'Find' button. Then search, or type the name of the Service Delivery Location you wish specify, select it and click on 'Select' button. Then click 'Close' to close.         Service Delivery Location:       Panorama Cloud > Province of Nova Scotia > Department of Health and Wellness > Nova Scotia Health Authority > Northern Zone > Amherst Public Health Office > [Amherst PHO]         Primary Provider:       Image: Click Find to select a provider:         Provider:       Find                                                                                                    | Workgroup:          |                                                                                                    |
| * Location:       Organization: Panorama Cloud > Province of Nova Scotia > Department of Health and Wellness > Nova Scotia         * Location:       To specify a Service Delivery Location first click on the 'Find' button. Then search, or type the name of the Service Delivery Location you will specify, select it and click on 'Select' button. Then click 'Close' to close.         Service Delivery Location:       Panorama Cloud > Province of Nova Scotia > Department of Health and Wellness > Nova Scotia number of the Service Delivery Location you will specify, select it and click on 'Select' button. Then click 'Close' to close.         Service Delivery Location:       Panorama Cloud > Province of Nova Scotia > Department of Health and Wellness > Nova Scotia Nova Scotia Health Authority > Northern Zone > Amherst Public Health Office > [Amherst PHO]         Primary Provider:       Image: Click Find to select a provider:         Provider:       Provider:                                                                                                    | * Organization:     | To specify an Organization first click on the 'Find' button. Then search, or type the name of the Organization you wish to specify select it a                                                            |
| Organization: Panorama Cloud > Province of Nova Scotia > Department of Health and Wellness > Nova Scotia<br>Health Authority > Northern Zone > [Amherst Public Health Office]       Find         * Location:       To specify a Service Delivery Location first click on the 'Find' button. Then search, or type the name of the Service Delivery Location you wis<br>specify, select it and click on 'Select' button. Then click 'Close' to close.         Service Delivery Location: Panorama Cloud > Province of Nova Scotia > Department of Health and Wellness ><br>Nova Scotia Health Authority > Northern Zone > Amherst Public Health Office > [Amherst PHO]         Primary Provider:       Image: Click Find to select a provider:<br>Click Find to select a provider:                                                                                                    | -                   | click on Select' button. Then click 'Close' to close.                                                                                                    |
| Location:     To specify a Service Delivery Location first click on the 'Find' button. Then search, or type the name of the Service Delivery Location you wis     specify, select it and click on 'Select' button. Then click 'Close' to close.     Service Delivery Location: Panorama Cloud > Province of Nova Scotia > Department of Health and Wellness >     Nova Scotia Health Authority > Northerm Zone > Amherst Public Health Office > [Amherst PHO]     Find     Use this Provider:     Click Find to select a provider:     Find                                                                                                    |                     | Organization:         Panorama Cloud > Province of Nova Scotia > Department of Health and Wellness > Nova Scotia           Health Authority > Northern Zone > [Amherst Public Health Office]         Fine |
| specify, select it and click on 'Select' button. Then click 'Close' to close.         Service Delivery Location: Panorama Cloud > Province of Nova Scotia > Department of Health and Wellness > Nova Scotia Health Authority > Northern Zone > Amherst Public Health Office > [Amherst PHO]         Primary Provider: <ul> <li>Use this Provider:</li> <li>Click Find to select a provider:</li> <li>Provider:</li> <li>Find</li> </ul>                                                                                                    | * Location:         | To specify a Service Delivery Location first click on the 'Find' button. Then search, or type the name of the Service Delivery Location you w                                                             |
| Service Delivery Location: Panorama Cloud > Province of Nova Scotia > Department of Health and Wellness > Nova Scotia Health Authority > Northern Zone > Amherst Public Health Office > [Amherst PHO]       Find         Primary Provider:                                                                                                    | ,                   | specify, select it and click on 'Select' button. Then click 'Close' to close.                                                                                                    |
| Primary Provider:  Use this Provider:  Click Find to select a provider:  Provider:  Find                                                                                                    |                     | Service Delivery Location: Panorama Cloud > Province of Nova Scotia > Department of Health and Wellness > Nova Scotia Health Authority > Northern Zone > Amherst Public Health Office > [Amherst PHO]     |
| Click Find to select a provider:  Provider:  Find                                                                                                    | Primary Provider:   | Use this Provider:                                                                                                    |
| Provider:                                                                                                    |                     | Click Find to select a provider:                                                                                                    |
|                                                                                                    |                     | Provider: Fir                                                                                                    |

![](_page_29_Picture_0.jpeg)

![](_page_29_Picture_2.jpeg)

Fill your mandatory fields:

- 1. Intervention Type
- 2. Intervention Sub Type
- 3. **Disposition** Completed
- 4. Outcome- select Do Not Use
- 5. Start date- will auto-populate and End Date- select date same as start
- 6. Organization- will auto-populate
- 7. Location- will auto-populate

#### Enter comment in comment field and click Add

| С | omments                            | ide Comments |
|---|------------------------------------|--------------|
| С | omment:                            |              |
| C | Client scheduled for immunizations |              |
|   | $\sim$                             |              |
|   | (3966 characters remaining )       | Add          |
|   |                                    |              |

#### Comment will appear in the comment box:

| Date       | Comments                           | Recorded By         |
|------------|------------------------------------|---------------------|
| 2021 Jan 5 | Client scheduled for immunizations | McClellan, Samantha |

Click **Save** and follow above instructions for each intervention.

#### Ensure you take the intervention out of context

| 2 |      |       |        |  |
|---|------|-------|--------|--|
| 0 | Save | Clear | Cancel |  |
|   |      |       |        |  |

• Click the **Cancel** button towards the top of the screen

Panorama- Rabies Case Management

![](_page_30_Picture_0.jpeg)

![](_page_30_Picture_2.jpeg)

## **Documenting Risk Factors**

Note- Risk Factors are documented against the Client be sure to have <u>correct</u> <u>Investigation</u> in context.

| Subject                     |
|-----------------------------|
| Ulient Details              |
| Client Demographics         |
| Occupation/Education        |
| Health Services             |
| Indigenous Information      |
| Immigration Information     |
| Client Warnings             |
| Client Relationships        |
| Consent Directives          |
| Allergies                   |
| Risk Factors                |
| Imms History Interpretation |
| 11-1 AE                     |

#### From the left-hand navigation, click on Risk Factors

| Ris | k Facto                                       | or           |                                                                                |                              |                    |                |                 |                 |                         | ✓ 👔                             |
|-----|-----------------------------------------------|--------------|--------------------------------------------------------------------------------|------------------------------|--------------------|----------------|-----------------|-----------------|-------------------------|---------------------------------|
|     |                                               |              |                                                                                |                              |                    |                |                 |                 |                         | Add                             |
| U   | Update View Delete Set Response Set Pertinent |              |                                                                                |                              |                    |                |                 |                 |                         |                                 |
|     |                                               | Preset 🗘     | Risk Factor 🔺                                                                  | Additional<br>Information \$ | Reported<br>Date ≎ | Response<br>\$ | Frequency<br>\$ | Date<br>Range ≎ | End Date<br>Reason<br>≎ | Pertinent to<br>Investigation ≎ |
|     |                                               | ~            | Exposure - Animal<br>- contact with pets,<br>farm, petting zoo,<br>or wildlife |                              |                    |                |                 |                 |                         |                                 |
|     |                                               | $\checkmark$ | Travel - Inside<br>province                                                    |                              |                    |                |                 |                 |                         |                                 |
|     |                                               | ~            | Travel - Outside of<br>Canada                                                  |                              | 2018 Jan<br>01     | Yes            |                 |                 |                         | 810<br>(Salmonellosis)          |
|     |                                               | $\checkmark$ | Travel - Outside of<br>province, but<br>within Canada                          |                              |                    |                |                 |                 |                         |                                 |
| То  | tal: 4                                        |              |                                                                                |                              |                    |                |                 |                 |                         | 10 🗸                            |

Panorama- Rabies Case Management

![](_page_31_Picture_0.jpeg)

![](_page_31_Picture_2.jpeg)

1. The risk factor table is populated with all presets defined for Rabies. Ensure all preset risk factors are showing by clicking the **Drop-down** in the right- hand corner and changing from 10 to "all".

Note: All preset risk factors require a response pertinent to current investigation

#### For preset risk factors that do not contain a response Pertinent to another Investigation:

| Update | View         | Delete Set Respo                                                               | nse 2 rtinent                |                    |                |           |                 |                         |                               |
|--------|--------------|--------------------------------------------------------------------------------|------------------------------|--------------------|----------------|-----------|-----------------|-------------------------|-------------------------------|
|        | Preset \$    | Risk Factor 🔺                                                                  | Additional<br>Information \$ | Reported<br>Date ≎ | Response<br>\$ | Frequency | Date<br>Range ≎ | End Date<br>Reason<br>≎ | Pertinent to<br>Investigation |
|        | ~            | Exposure - Animal<br>- contact with pets,<br>farm, petting zoo,<br>or wildlife |                              |                    |                |           |                 |                         |                               |
|        | $\checkmark$ | Travel - Inside<br>province                                                    |                              |                    |                |           |                 |                         |                               |
|        | ~            | Travel - Outside of<br>Canada                                                  |                              | 2018 Jan<br>01     | Yes            |           |                 |                         | 810<br>(Salmonellosis)        |
|        | ~            | Travel - Outside of<br>province, but<br>within Canada                          |                              |                    |                |           |                 |                         |                               |

| lisk Factor | r            |                                                       |                              |                   |      |           |         |          | <b>*</b> *             |
|-------------|--------------|-------------------------------------------------------|------------------------------|-------------------|------|-----------|---------|----------|------------------------|
| Set Respo   | onse         |                                                       |                              |                   |      |           | 3       | Apply    | Reset 🔒 🗙              |
| * Response: |              | ~ ~                                                   | Risk Factor Pertinent to inv | estigation in con | text |           |         |          |                        |
| 1           |              |                                                       |                              | obligation in con |      |           |         |          |                        |
| U           |              | 2                                                     |                              |                   |      |           |         |          | Apply Reset            |
| Ne          |              |                                                       |                              |                   |      |           |         |          | Add                    |
| Not Applic  | able         | Respo                                                 | onse Set Pertinent           |                   |      |           |         |          |                        |
| Not Asked   | l            |                                                       | Address                      | Densetal          |      | -         | D. (    | End Date | Bartanta               |
| Unable to   | answer       |                                                       | Information \$               | Date \$           | ¢    | Frequency | Range 🗘 | Reason   | Investigation \$       |
| Unknown     |              | imal                                                  |                              |                   |      |           |         |          |                        |
| Unwilling t | o answer     | pets,<br>                                             |                              |                   |      |           |         |          |                        |
| Yes         |              |                                                       |                              |                   |      |           |         |          |                        |
|             | ~            | Travel - Inside<br>province                           |                              |                   |      |           |         |          |                        |
|             | $\checkmark$ | Travel - Outside of<br>Canada                         |                              | 2018 Jan<br>01    | Yes  |           |         |          | 810<br>(Salmonellosis) |
|             | $\checkmark$ | Travel - Outside of<br>province, but<br>within Canada |                              |                   |      |           |         |          |                        |
| otal: 4     |              |                                                       |                              |                   |      |           |         |          | 10 🗸                   |

Panorama- Rabies Case Management

![](_page_32_Picture_0.jpeg)

![](_page_32_Picture_2.jpeg)

- 1. Select check box beside risk factors that are present (you may multi-select).
- 2. Click **Set Response** and select Yes
- 3. Click Apply

Repeat steps #1, #2 and #3 for Risk Factors that are not present

### **Documenting an Additional Risk Factor**

For a preset risk factors that contains a response Pertinent to another Investigation or to add a risk factor that is not a preset:

<u>Do not update</u> a preset Risk Factor that <u>contains a response Pertinent to another Investigation</u>. You will need to add the Risk Factor for the Lyme investigation.

| Risk | Facto | эг           |                                                       |                              |                    |                |                 |                 |                         | × 👔                              |
|------|-------|--------------|-------------------------------------------------------|------------------------------|--------------------|----------------|-----------------|-----------------|-------------------------|----------------------------------|
|      |       |              |                                                       |                              |                    |                |                 |                 |                         | Add                              |
| Up   | odate | View         | Delete Set Respon                                     | nse Set Pertinent            |                    |                |                 |                 |                         | 1                                |
|      | 8     | Preset \$    | Risk Factor 🔻                                         | Additional<br>Information \$ | Reported<br>Date ≎ | Response<br>\$ | Frequency<br>\$ | Date<br>Range ≎ | End Date<br>Reason<br>≎ | Pertinent to<br>Investigation \$ |
|      |       | $\checkmark$ | Travel - Outside of<br>province, but<br>within Canada |                              | 2018 Apr<br>01     | Yes            |                 |                 |                         | 2495 (Hepatitis C)               |

1. Click the Add button

![](_page_33_Picture_0.jpeg)

![](_page_33_Picture_2.jpeg)

An area will open above the Risk Factor table. This is where you add a risk factor.

|   | Risk Factor                                                                                                    |                         | <ul><li></li></ul>              |  |  |  |  |  |  |
|---|----------------------------------------------------------------------------------------------------|-------------------------|---------------------------------|--|--|--|--|--|--|
|   | Add Risk Factor                                                                                                    | Apply Re                | set 🖨 🗙                         |  |  |  |  |  |  |
| 1 | Category:   Risk Factor:  Risk Factor Pertinent to investig                                                                                                    | ation in context        |                                 |  |  |  |  |  |  |
|   | Additional Information:                                                                                                    |                         |                                 |  |  |  |  |  |  |
| 3 | * Response: Frequency: Reported By:                                                                                                    | •                       |                                 |  |  |  |  |  |  |
|   | Effective From:       Effective To:       End Date Reason:       * Reported Date:         yyyy/mm/dd       yyyy/mm/dd       yyyy/mm/dd       2020/06/12       2020/06/12 |                         |                                 |  |  |  |  |  |  |
|   | Reported by Details:                                                                                                    |                         |                                 |  |  |  |  |  |  |
|   |                                                                                                    | <b>4</b> A              | pply Reset                      |  |  |  |  |  |  |
|   | bbA                                                                                                    |                         |                                 |  |  |  |  |  |  |
|   | Update View Delete Set Response Set Pertinent                                                                                                    |                         |                                 |  |  |  |  |  |  |
|   | Preset ≎     Risk Factor ▼     Additional<br>Information ≎     Reported<br>Date ≎     Response<br>\$     Frequency<br>\$     Date<br>Range \$                            | End Date F<br>Reason II | Pertinent to<br>nvestigation \$ |  |  |  |  |  |  |

- 1. Category select the category of the risk factor from the drop-down list.
- 2. Risk Factor select the risk factor from the drop-down list
- 3. Response select the response form the drop-down list
- 4. Click the **Apply** button, a duplicate risk factor pertinent to the Rabies Investigation will appear

|   | Travel - Outside of<br>Canada | 2021 Jan<br>04 | Yes |  | 977 (Rabies)           |
|---|-------------------------------|----------------|-----|--|------------------------|
| ~ | Travel - Outside of<br>Canada | 2018 Jan<br>01 | Yes |  | 810<br>(Salmonellosis) |

![](_page_34_Picture_0.jpeg)

![](_page_34_Picture_2.jpeg)

| Risk Fact                                   | ors                                                                                        |                                                                                |                              |                                     |                                                                                          |                                                | 2 Save                         | Reset              | · 😡 🖨 ? 🔽                                              |
|---------------------------------------------|--------------------------------------------------------------------------------------------|--------------------------------------------------------------------------------|------------------------------|-------------------------------------|------------------------------------------------------------------------------------------|------------------------------------------------|--------------------------------|--------------------|--------------------------------------------------------|
| Client ID:<br>21398                         | Client ID:<br>21398 I Name(Last, First Middle) / Gender:<br>June, Kim / Female             |                                                                                |                              | Health Card No:<br>770000031        |                                                                                          |                                                |                                | D<br>1             | Active<br>ate of Birth / Age:<br>980 Feb 01 / 40 years |
| Phone Numbe<br>Primary home<br>902-864-5555 | hone Number: Address:<br>trimary home: 80 Gilby Lane, Beaver Bank, Nova Sco<br>02-864-5555 |                                                                                | Bank, Nova Scotia            | , B4B4B4, Canada                    | Addition<br>Provincia                                                                    | al ID Type / Addi<br>al health service         | tional ID:<br>provider identif | ïer / -            |                                                        |
| Investigation                               | n                                                                                          |                                                                                |                              |                                     |                                                                                          |                                                |                                |                    | *                                                      |
| Investigation                               | ID:                                                                                        | Status:<br>Open                                                                | Disp                         | position:<br>estigation in progress | sition:         Age at time of Investiga           ligation in progress         40 years |                                                |                                |                    |                                                        |
| Disease:<br>Rabies                          | Disease: PHAC Date/Type:<br>Rabies 2021 Jan 04 / Date Reported                             |                                                                                |                              | ologic Agent:<br>Dies virus         | Author<br>Nation                                                                         | r <b>ity/Classificatio</b><br>al / Case - Pers | n:<br>on Under Inves           | tigation / 2021    | Jan 04                                                 |
| Risk Facto                                  | or                                                                                         |                                                                                |                              |                                     |                                                                                          |                                                |                                |                    | ✓ (♠)                                                  |
|                                             |                                                                                            |                                                                                |                              |                                     |                                                                                          |                                                |                                |                    | Add                                                    |
| Update                                      | View                                                                                       | Delete Set Respon                                                              | nse Set Pertin               | ient                                |                                                                                          |                                                |                                |                    |                                                        |
|                                             | Preset \$                                                                                  | Risk Factor 🔺                                                                  | Additional<br>Information \$ | Reported<br>Date ≎                  | Response                                                                                 | Frequency                                      | Date<br>Range ≎                | End Date<br>Reason | Pertinent to<br>Investigation \$                       |
|                                             | ~                                                                                          | Exposure - Animal<br>- contact with pets,<br>farm, petting zoo,<br>or wildlife |                              | 2021 Jan<br>04                      | Yes                                                                                      |                                                |                                |                    | <u>977 (Rabies)</u>                                    |
|                                             | $\checkmark$                                                                               | Travel - Inside<br>province                                                    |                              | 2021 Jan<br>04                      | No                                                                                       |                                                |                                |                    | 977 (Rabies)                                           |
|                                             |                                                                                            | Travel - Outside of<br>Canada                                                  |                              | 2021 Jan<br>04                      | Yes                                                                                      |                                                |                                |                    | 977 (Rabies)                                           |
|                                             | $\checkmark$                                                                               | Travel - Outside of<br>Canada                                                  |                              | 2018 Jan<br>01                      | Yes                                                                                      |                                                |                                |                    | 810<br>(Salmonellosis)                                 |
|                                             | $\checkmark$                                                                               | Travel - Outside of<br>province, but<br>within Canada                          |                              | 2021 Jan<br>04                      | No                                                                                       |                                                |                                |                    | 977 (Rabies)                                           |

- Ensure ALL risk factors have a response and
   Click the Save button when done adding any additional risk factors.

![](_page_35_Picture_0.jpeg)

![](_page_35_Picture_2.jpeg)

### Adding an Outcome

#### Note- Outcome must be added to both Non-Human Subject and Client Investigation

![](_page_35_Picture_5.jpeg)

#### From the left-hand navigation bar, click on Outcome

| Outcome History                 |                       |
|---------------------------------|-----------------------|
| * Outcome:<br>Other Outcome:  1 | Outcome Date: / / / 2 |
|                                 | 3 Add Outcome Clear   |
| Reason for Deletion:            | Delete                |
| Outcome                         | Outcome Date          |
|                                 |                       |

#### Note: there can be multiple outcomes from throughout the investigation

- 1. **Outcome** Select the outcome from the drop-down list, select the highest level of care that was required
- 2. Outcome Date Enter the outcome date.
- 3. Click the Add Outcome button to add the outcome to the outcome table

![](_page_36_Picture_0.jpeg)

![](_page_36_Picture_2.jpeg)

| Outcome                         | Outcome Date                         |
|---------------------------------|--------------------------------------|
| Alive-Not Hospitalized          | 2020 Sep 28                          |
| Comments                        | (4000 characters) Add<br>Recorded By |
|                                 | 1 Save Reset                         |
| 1. Click the <b>Save</b> button |                                      |
|                                 |                                      |

Panorama- Rabies Case Management

![](_page_37_Picture_0.jpeg)

![](_page_37_Picture_2.jpeg)

### Uploading a Document to an Investigation

**Note:** Before you upload a document, ensure that an Encounter is not in the context banner. To take the encounter out of context, go to recent work and click on the investigation.

✓ Document Management User Documents Context Documents

From the left-hand navigation, click on **Context Documents. Do not use User Documents.** 

| Search Docum                         | ent Folders - B     | lasic           |                     |                 |                                   |                                                          | <b>☆</b> Hide Search                             |
|--------------------------------------|---------------------|-----------------|---------------------|-----------------|-----------------------------------|----------------------------------------------------------|--------------------------------------------------|
| Enter Keyword<br>Search<br>Documents | is to search. Leave | e search box em | ipty to view all do | cuments. Search | will be performed on se<br>Search | elected folder and its su<br>I results will appear in '[ | bfolders if applicable.<br>Document List' below. |
| by keyword:                          |                     |                 |                     |                 |                                   | Search Retrieve                                          | Clear                                            |
| Document List                        |                     |                 |                     |                 |                                   |                                                          | A Hide Document List                             |
| Row Actions:                         | Delete              |                 |                     |                 |                                   |                                                          | Add New                                          |
| Document                             | <u>Title</u>        | Size[KB]        | Tγpe                | Posted By       | Posted On                         | Description                                              | Status                                           |

1. Click the **Add New** button

Panorama- Rabies Case Management

![](_page_38_Picture_0.jpeg)

![](_page_38_Picture_2.jpeg)

|   | Document Management                                                                     |                                        | ? ≞    |
|---|-----------------------------------------------------------------------------------------|----------------------------------------|--------|
|   | Add New Document  * File name: Brow File uploaded: Selected Document: * Document Title: | 1<br>vse Upload File 2                 |        |
| 3 | 3 * Effective 2020 / 06 / 16 Date: yyyy mm dd Status: * active                          | Expiration / / III<br>Date: yyyy mm dd |        |
|   | 4 Enter Keyword: Description:                                                           | Add Selected Keywords:                 |        |
|   | Document Added by : Sampson, Judy                                                       | on : 2020 Jun 16                       | Cancel |

- 1. Browse for file- locate document and select it
- 2. Click the Upload File button. You will see that the file is uploaded
- 3. **Document Title** enter the document title
- 4. **Description** enter the document description
- 5. Click the **Submit** button

| I | )ocu   | ment List                   |          |        |                     |             | <b>☆</b> Hide Do | cument List |
|---|--------|-----------------------------|----------|--------|---------------------|-------------|------------------|-------------|
| h | Row    | Actions: Delete             |          |        |                     |             |                  | Add New     |
|   |        | Document Title              | Size[KB] | Туре 🔻 | Posted By           | Posted On   | Description      | Status      |
|   |        | Physician Report Form-XXXXX | 78.66    | PDF    | McClellan, Samantha | 2020 Sep 28 |                  | active      |
|   | Total: | 1 Merec Page 1 of 1         |          |        |                     |             | Jump to page:    | 2           |

You can view the document by clicking on the hyperlinked name in the Type column

Panorama- Rabies Case Management

![](_page_39_Picture_0.jpeg)

![](_page_39_Picture_2.jpeg)

# Adding a Clinical Note to an Investigation

| Upload Cilents                 |                                                            |                                                      |                                                                |                     |
|--------------------------------|------------------------------------------------------------|------------------------------------------------------|----------------------------------------------------------------|---------------------|
| Cohort                         |                                                            |                                                      |                                                                |                     |
| Notes                          |                                                            |                                                      |                                                                |                     |
| Document Mana                  | igement                                                    |                                                      |                                                                |                     |
| User Documen                   | ts                                                         |                                                      |                                                                |                     |
| From the left-ha               | nd navigation, click on <b>N</b>                           | otes.                                                |                                                                |                     |
| Clinical Note                  | s                                                          |                                                      |                                                                | ? 🗏                 |
|                                |                                                            |                                                      |                                                                | ACTIVE              |
| Client ID:<br>21398            | Name(Last, First Middle) / Gender:<br>June, Kim / Female   | Health Card No:<br>7700000031                        | Date of Birth / Age:<br>1980 Feb 01 / 40 years                 |                     |
| Phone Number:                  | Address:                                                   | Additional ID Type /                                 |                                                                |                     |
| Primary home: 902-<br>864-5555 | 80 Gilby Lane, Beaver Bank, Nova<br>Scotia, B4B4B4, Canada | Provincial health service<br>provider identifier / - |                                                                |                     |
|                                |                                                            |                                                      |                                                                | Investigation       |
| Investigation ID:<br>976       | Status:<br>Open                                            | Disposition:<br>Investigation in progress            | Age at time of Investigation:<br>40 years                      |                     |
| Disease:<br>Chlamydia          | PHAC Date/Type:<br>2020 Sep 25 / Specimen Collection       | Etiologic Agent:<br>Chlamydia trachomatis            | Authority/Classification:<br>National / Case - Confirmed / 202 | 20 Sep 28           |
| Notes                          |                                                            |                                                      |                                                                | <b>☆</b> Hide Notes |
| Display Notes For: Cl          | ient: June, Kim                                            | Include Related Entit                                | ities: 🗹                                                       |                     |

Ensure your investigation is in context. Do not add the note if only the client is in context.

![](_page_40_Picture_0.jpeg)

![](_page_40_Picture_2.jpeg)

| Notes                    |                                        |                                 | <b>☆</b> Hide Notes                                    |
|--------------------------|----------------------------------------|---------------------------------|--------------------------------------------------------|
| Display Notes For: Cl    | lient: smith, jody                     | Include Related Entities:       | $\checkmark$                                           |
| Subject Line:            |                                        | Status:                         | <b>``</b>                                              |
| Workgroup for<br>Author: |                                        | Workgroup for<br>Transcriber:   | ×                                                      |
| Author:                  |                                        | ✓ Transcriber:                  | ×                                                      |
| Note Type:               |                                        | ~                               |                                                        |
| Note Date: Fro           | yyyy mm dd                             | То:                             | / / III III III III III III II                         |
|                          |                                        |                                 | Display Clear                                          |
| 0 results found.         | To view                                | a Note below, click on its Note | Date. The End reflects the records you have access to. |
| Row Actions: View        | All Notes in Table Update Note View No | ote Corrections                 | 1 Author Note Transcribe Note                          |
| Move s                   | selected note to                       | V Move No                       | ote                                                    |

1. Click on Author Note button

|   | 7                                |                                                                                       |
|---|----------------------------------|---------------------------------------------------------------------------------------|
| 1 | Note is being cr                 | eated for Investigation ID 2503                                                       |
|   | Note ID: -<br>* Required Field   | Status: -                                                                             |
| 2 | Author:<br><sup>*</sup> Subject: | Sampson, Judy Role: NS_IMMS_IOM_NURSE                                                 |
| 3 | * Note Date:                     | 2020 / 06 / 16                                                                        |
|   | Common Phrases:                  | Add to Note                                                                           |
| Γ | T Normal V                       | T Arial $\checkmark$ 7pt $\checkmark$ b <i>i</i> <u>u</u> $≧$ $≧$ $≧$ $≦$ $≅$ $≅$ $≅$ |
|   |                                  |                                                                                       |
|   |                                  |                                                                                       |
|   |                                  |                                                                                       |
|   |                                  |                                                                                       |
|   |                                  | Save as 5 Note Complete Clear Cancel                                                  |

![](_page_41_Picture_0.jpeg)

![](_page_41_Picture_2.jpeg)

- 1. Ensure the note is being added for an investigation
- 2. **Subject** enter the subject of the note
- 3. Note Date and Time defaults to the current date and time. Ensure that you enter the date and time that you gathered the information for the note.
- 4. **Note** enter the note details
- 5. Click the Note Complete button

## **Changing the Investigation Classification**

Note- Once the Rabies Investigation is complete i.e. Animal observation period is complete or immunization is complete, then the Investigation must be switched to case not a case.

| Investigation                             |  |
|-------------------------------------------|--|
| Subject Summary                           |  |
| Investigation Summary                     |  |
| Investigation Quick Entry                 |  |
| <ul> <li>Investigation Details</li> </ul> |  |
| Disease Summary                           |  |
| Investigation Information                 |  |
| Resp. Org / Investigator                  |  |
|                                           |  |

| Disease Summar                            | гу                         |                |               |                                                                                                |                   |       |                |
|-------------------------------------------|----------------------------|----------------|---------------|------------------------------------------------------------------------------------------------|-------------------|-------|----------------|
|                                           |                            |                |               |                                                                                                |                   | Ad    | ld New Disease |
|                                           | (077 B.L.                  |                |               |                                                                                                |                   |       |                |
| Disease Ever                              | nt 977 - Rables            |                |               |                                                                                                |                   |       | A Hide         |
| PHAC Date / Date 1<br>2021 Jan 4 / Date R | Type: Disease C<br>eported | Drigin: Living | on Reser      | rve Most of the Time:                                                                          |                   |       |                |
| Disease                                   | Etiologic Agent            | Epi Markers    | Lab<br>Result | Authority / Classification   Classif. E ( $\checkmark$ Primary Classification, $\Delta$ Set by | )ate<br>Case Def) | Site( | s) Staging     |
| Rabies                                    | Rabies virus               | -              |               | National / Case - Person<br>Under Investigation                                                | 2021 Jan 4        | -     | -              |
|                                           |                            | 1              |               | I                                                                                              |                   | 1 Up  | odate Delete   |
|                                           |                            |                |               |                                                                                                |                   |       |                |

1. Click on the Update Button

![](_page_42_Picture_0.jpeg)

![](_page_42_Picture_2.jpeg)

| Disease Event Histo        | гу                            |                                   |                       |
|----------------------------|-------------------------------|-----------------------------------|-----------------------|
| * Disease:                 | Rabies 🗸                      |                                   |                       |
| Microorganism:             | Rabies virus 🗸                |                                   |                       |
| Referral Lab No.:          |                               |                                   |                       |
| Information Source:        | ~                             |                                   |                       |
| Site(s): Hold Ctrl and the | n click to select multiple it | ems.                              |                       |
| Available Sites:           |                               | Selected Site                     | rs(s):                |
|                            |                               | Add >    < Remove                 |                       |
|                            |                               |                                   |                       |
| Staging: 🗸                 |                               |                                   |                       |
|                            |                               |                                   |                       |
| * Investigation Classi     | fication                      |                                   |                       |
| * Authority:               | <b></b>                       |                                   |                       |
|                            | 2021 / 01 / 02<br>vvv mm dd   |                                   |                       |
|                            |                               |                                   |                       |
|                            |                               |                                   | Add Classification Cl |
| 2                          |                               |                                   |                       |
| Row Actions: Update        | Delete Set as Prim            | ary                               |                       |
| Primary                    | Authority                     | Classification                    | Classification Date   |
| ○ ✓                        | National                      | Case - Person Under Investigation | 2021 Jan 4            |

## Note:

- Do not add any information in the Disease Event Detail or the Disease Event History sections.
- Do not Add Classification in the Investigation Classification area.
- 1. Click on the **Radio** button for the current classification. This will activate the Row Action buttons.
- 2. Click on the **Update** button

#### Panorama- Rabies Case Management

![](_page_43_Picture_0.jpeg)

![](_page_43_Picture_2.jpeg)

|   | *Inve  | estigation Class | sification                   |                                     |                      |
|---|--------|------------------|------------------------------|-------------------------------------|----------------------|
| 3 | * Auth | hority:          | National V                   | * Classification: Case - Not a Case | ✓ 4                  |
| 5 | * Clas | sification Date: | 2021 / 01 / 04<br>yyyy mm dd |                                     |                      |
|   | Row    | Actions: Upda    | te Delete Set as Prim        | ary                                 | 5 Apply Update Clear |
|   |        | Primary          | Authority                    | Classification                      | Classification Date  |
|   | ۲      | $\checkmark$     | National                     | Case - Person Under Investigation   | 2021 Jan 4           |
|   |        |                  |                              |                                     |                      |
|   |        |                  |                              |                                     |                      |

The authority and classification information will now be populated in the Investigation Classification area.

- 3. Authority do not change
- 4. Classification select the new Classification from the Classification drop-down list
- 5. **Classification Date -** populates with the previous classification date. Change to the actual classification date
- 6. Click the **Apply Update** button
- 7. Click the **Save** button (top and bottom right side of screen)

On the Disease Summary screen, you will see the history of the Authority/Classification

| isease Summ                         | nary                          |                |               |                                                                                                   |                   |         |           |
|-------------------------------------|-------------------------------|----------------|---------------|---------------------------------------------------------------------------------------------------|-------------------|---------|-----------|
|                                     |                               |                |               |                                                                                                   |                   | Add No  | ew Diseas |
| Disease Ev                          | ent 977 - Rabies              |                |               |                                                                                                   |                   |         | 🛠 Hid     |
| PHAC Date / Dat<br>021 Jan 4 / Date | e Type: Disease C<br>Reported | Drigin: Living | j on Reser    | ve Most of the Time:                                                                              |                   |         |           |
| Disease                             | Etiologic Agent               | Epi Markers    | Lab<br>Result | Authority / Classification   Classif. D<br>( $\checkmark$ Primary Classification, $\Delta$ Set by | )ate<br>Case Def) | Site(s) | Staging   |
| Rabies                              | Rabies virus                  | -              |               | Vational / Case - Not a Case                                                                      | 2021 Jan 4        | -       | -         |
|                                     |                               |                |               |                                                                                                   |                   | _       |           |
| Rabies                              | Rabies virus                  | -              |               | <ul> <li>National / Case - Person<br/>Under Investigation</li> </ul>                              | 2021 Jan 4        | -       | -         |

Panorama- Rabies Case Management

Page 44 of 62

![](_page_44_Picture_0.jpeg)

![](_page_44_Picture_2.jpeg)

## Update the Investigation Disposition and Close the Investigation

Note- Both Non-Human Subject and Client Investigations need to be updated.

| - Investigation                           |
|-------------------------------------------|
| Subject Summary                           |
| Investigation Summary                     |
| Investigation Quick Entry                 |
| <ul> <li>Investigation Details</li> </ul> |
| Disease Summary                           |
| Investigation Information                 |
| Resp. Org / Investigator                  |

From the left-hand navigation, click on Investigation Information.

| * Required field                         |                                                                                                    |   |                                     |                              |          |               |
|------------------------------------------|----------------------------------------------------------------------------------------------------|---|-------------------------------------|------------------------------|----------|---------------|
| Investigation                            | Information                                                                                                    |   |                                     |                              |          |               |
| Priority:<br>1 Disposition:<br>* Status: | Completed, further action not required<br>Entered in error<br>In Province referral<br>Investigation in progress<br>Lost to follow-up<br>Medical Surveillance<br>Out of Province referral<br>Pending | 2 | Disposition Date:<br>* Status Date: | 2020 /<br>УУУУ<br>2020 Apr 2 | 04<br>mm | ] / [02<br>dd |

- 1. **Disposition** Select appropriate response from the drop down
- 2. **Disposition Date** defaults to the date of the previous disposition. Enter the close date.
- 3. Click the Save button

![](_page_45_Picture_0.jpeg)

![](_page_45_Picture_2.jpeg)

#### To Close the Investigation:

| 1 | Close Investigation Re-Open Investigation                                                | Save Reset                  |
|---|------------------------------------------------------------------------------------------|-----------------------------|
|   | * Required field                                                                         | Merged Investigation No(s): |
|   | Investigation Information                                                                |                             |
|   |                                                                                          | Investigation History       |
|   | Priority:                                                                                |                             |
|   | * Disposition: Completed, further action not required V Disposition Date: 2020 / 06 / 15 |                             |
|   |                                                                                          |                             |

1. Click on the Close Investigation button

| _ |                                                                                             |   |                             |
|---|---------------------------------------------------------------------------------------------|---|-----------------------------|
|   |                                                                                             | 2 | Close Investigation Reset   |
|   | * Required field                                                                            |   | Merged Investigation No(s): |
|   | Close Investigation                                                                         |   |                             |
| 1 | 'Closed' Status Date: 2020 / 06 / 16 III                                                    |   |                             |
|   | yyyy mm dd<br>Close Investigation Policies:<br>Update: Outcome, Classification, Disposition |   |                             |

- 1. **Closed Status Date** defaults to the current date. If the closed status date is different than the current date, enter the closed status date.
- 2. Click the **Close Investigation** button.

|     | requirea                                             |                                                  |
|-----|------------------------------------------------------|--------------------------------------------------|
| e:  | Etiologic Agent:                                     | Authority/Classification:                        |
| ite | Message from webpage                                 | × <sup>ed / 20</sup>                             |
|     | You are about to set the<br>'Closed'. Do you want to | status of the investigation to e types<br>close? |
|     | 1                                                    | OK Cancel                                        |
| 16  |                                                      |                                                  |

1. Click the **OK** button

![](_page_46_Picture_0.jpeg)

![](_page_46_Picture_2.jpeg)

## Adding a Secondary Investigator

Navigate to investigation details and Resp.Org/Investigator in Left-Hand nav:

| <ul> <li>Investigation Details</li> </ul> |
|-------------------------------------------|
| Disease Summary                           |
| Investigation Information                 |
| Resp. Org / Investigator                  |
| Reporting Notifications                   |
| External Sources                          |
| Links & Attachments                       |
| Close Investigation                       |

Scroll to bottom of page:

| Investigator                                         |                                                                                     | <b>☆</b> Hide  |
|------------------------------------------------------|-------------------------------------------------------------------------------------|----------------|
| * Required only if adding or up                      | dating investigator 1 ation.                                                        |                |
| Investigator Type :                                  | Secondary V                                                                         |                |
| * Investigator Organization :                        | Northern Zone                                                                       |                |
| * Investigator Workgroup :                           | IOM-Northern Zone V 3                                                               |                |
| Investigator Name :                                  | Laurie Phalen/Pictou PHO V                                                          |                |
| * Assigned Date : 2021<br>yyyy<br>End Date :<br>yyyy | / 02 / 02 II <b>5</b> igned Time : : AST<br>mm dd II mm<br>/ / II II II MM<br>mm dd | 6<br>Add Clear |
|                                                      |                                                                                     |                |
| Row Actions: Update                                  |                                                                                     |                |
| Investigator<br>Type                                 | Investigator Investigator Investigator Organization                                 | Assigned Date  |
| Secondary .                                          | layme MacLellan IOM-Northern Zone Northern Zone                                     | 2021 Feb 2     |
| O Primary                                            | Samantha McClellan IOM-Northern Zone Northern Zone                                  | 2021 Jan 15    |

![](_page_47_Picture_0.jpeg)

![](_page_47_Picture_2.jpeg)

Enter the following information:

- 1. Investigator Type- Secondary
- 2. Investigator Organization- find and select the Zone that represents where you work.
- 3. Investigator Workgroup- IOM the Zone that represents where you work.
- 4. Select investigator name- your name
- 5. Assigned date- auto populates to current date and can be changed as needed
- 6. **Add**

New name will appear in the table below:

|     | Туре      | Name               | <u>Workgroup</u>  | Investigator<br>Organization | <u>Assigned</u><br><u>Date/Time</u> | End<br>Date |
|-----|-----------|--------------------|-------------------|------------------------------|-------------------------------------|-------------|
| C S | Secondary | Jayme MacLellan    | IOM-Northern Zone | Northern Zone                | 2021 Feb 2                          |             |
| )   | Secondary | Laurie Phalen      | IOM-Northern Zone | Northern Zone                | 2021 Feb 2                          |             |
| ) I | Primary   | Samantha McClellan | IOM-Northern Zone | Northern Zone                | 2021 Jan 15                         |             |

1. Click the Save Button

![](_page_48_Picture_0.jpeg)

![](_page_48_Picture_2.jpeg)

## **Non-Human Source Panorama Documentation**

## Adding a Non-Human Source to a Rabies Acquisition Event

Navigate to the Exposure Summary in the Left Hand Nav:

| Adherence Summary        |
|--------------------------|
| DOT Summary              |
| Exposure Summary         |
| View Client Imms profile |
| Subject                  |
| ▶ Cohort                 |
| Notoo                    |

Navigate to the Acquisition Event for the exposure:

|   | Acqu                                                                                                    | Acquisition Event Summary Alide Acquisition Event Summary |   |        |               |                    |   |              |              |         |                  |         |
|---|----------------------------------------------------------------------------------------------------|-----------------------------------------------------------|---|--------|---------------|--------------------|---|--------------|--------------|---------|------------------|---------|
|   | 1 Acquisition Events Found. Row Actions: Search and Link TE Copy Multiple AE Entry Create Acquisition Event |                                                           |   |        |               |                    |   |              |              |         |                  |         |
|   |                                                                                                    | AE V                                                      |   | Source | Acquisition V | Acquisition<br>End | • | Location     | Setting Type | Exposed | Likely<br>Source | Invalid |
| ſ | 1                                                                                                    | <u>503</u>                                                | - | -      | 2021 Feb 1    | 2021 Feb 1         |   | Clients Home | -            | -       | -                | -       |
| Ľ |                                                                                                    |                                                           |   |        | 1             |                    |   |              |              |         |                  |         |

1. Click on the hyperlink

Scroll to source section and Show Source:

Source Show Source

Panorama- Rabies Case Management

![](_page_49_Picture_0.jpeg)

![](_page_49_Picture_2.jpeg)

| Source                                                                                   |                                          |                   | A Hide Source    |
|------------------------------------------------------------------------------------------|------------------------------------------|-------------------|------------------|
| * Required for create source<br>• * Source Name:<br>* Source Category:<br>* Source Type: | Source Subtype:                          |                   |                  |
| O Client:                                                                                | -                                        |                   |                  |
| O Non Human Subject:                                                                     | -                                        |                   |                  |
| ○ Investigation                                                                          | -                                        |                   |                  |
|                                                                                          |                                          | Search            | Create As Source |
| Source Id:<br>Source Name:<br>Source Description:                                        | - Investigation Id:<br>-                 | -                 |                  |
|                                                                                          |                                          | $\langle \rangle$ |                  |
| Most Likely Source:                                                                      |                                          |                   |                  |
| 1. Select so                                                                             | ource name radio button- Add source name |                   |                  |

- Source category- Organism
   Source type- Select appropriate type
   Source subtype- Select appropriate subtype
- 5. **Click** create as source button

You will then be asked to create the Investigation for the source:

![](_page_50_Picture_0.jpeg)

![](_page_50_Picture_2.jpeg)

#### Create Rabies Investigation for Source:

|                      |                                                 |                                     |                                       | ACTIV                    |
|----------------------|-------------------------------------------------|-------------------------------------|---------------------------------------|--------------------------|
| Subject ID:<br>23178 | Subject Name / Type:<br>black dog / Wild animal | Liaison Name (First, Last)<br>- / - | / Role: Subject Add<br>- / null       | dress / Same as Liaison: |
|                      |                                                 |                                     |                                       | Submit Clear Canc        |
| ditional details (e  | .g., disease, diagnosis, attached               | documents) may be entered afte      | r the investigation has been c        | reated.                  |
| (equired field       |                                                 |                                     |                                       |                          |
| isease Summ          | nary                                            |                                     |                                       | *1                       |
| )isease Event -      | Rabies                                          | Eni Markere                         | Authority / Classificatio             | n I Classif Data         |
| Discase              |                                                 |                                     | (✓ Primary Classificatio              | on)                      |
| Rabies               | Rabies virus                                    | -                                   | ✓ National Case - Pe<br>Investigation | erson Under -            |
|                      |                                                 |                                     |                                       |                          |
|                      |                                                 |                                     |                                       |                          |
| vestigation li       | nformation                                      |                                     |                                       | \$                       |
| riority:             | ~                                               |                                     |                                       |                          |
| Disposition:         | Pending                                         | 1                                   |                                       |                          |
| -                    |                                                 |                                     |                                       |                          |
|                      |                                                 |                                     |                                       |                          |

1. **Disposition**- In progress

| D                                                                             |                                                                                      | ▲ Llida                                                 |
|-------------------------------------------------------------------------------|--------------------------------------------------------------------------------------|---------------------------------------------------------|
| Responsible Organization / Investig                                           | gator                                                                                | R Hide                                                  |
| * Responsible Organization : Amherst Po                                       | Public Health Office 🖌 1                                                             |                                                         |
| To specify an Organization first click on the<br>Then click 'Close' to close. | e 'Find' button. Then search, or type <del>the name</del> of the Organization you wi | ish to specify, select it and click on 'Select' button. |
| Organization: Top Level > Level 2 (spe                                        | pecific one) > Level 3 (specific one) > [Selected Level 4 Organiza                   | Ition] Find Q                                           |
| * Responsible Organization Workgroup :                                        | : IOM-Amherst PHO-Unmonitored V 2                                                    |                                                         |
| * Responsible Organization Date :                                             | 2020 / 09 / 28 III 3                                                                 |                                                         |
| * Investigator Organization : Northern Zo                                     | Zone ✓ 4                                                                             |                                                         |
| * Investigator Workgro 5 OM-Northe                                            | iern Zone 🗸                                                                          |                                                         |
| Investigator Name : Samantha I                                                | McClellan/Amherst PHO V                                                              |                                                         |
| * Assigned Date : 2020 / 09 / 2<br>yyyy mm d                                  | 28 <b>7</b>                                                                          |                                                         |

Panorama- Rabies Case Management

Page 51 of 62

![](_page_51_Picture_0.jpeg)

![](_page_51_Picture_2.jpeg)

- 1. Responsible Organization- find and select your Public Health Office
- 2. **Responsible Organization Workgroup-** select IOM- **Area where you work**-Unmonitored from drop-down list
- 3. **Responsible Organization date-** auto populates to current date and can be changed as needed
- 4. Investigator Organization- find and select the your Zone
- 5. Investigator Workgroup- IOM your Zone
- 6. Select investigator name- your name
- 7. Assigned date- auto populates to current date and can be changed as needed

![](_page_52_Picture_0.jpeg)

![](_page_52_Picture_2.jpeg)

|   | Rep    | orting Notification                            |                                                                                                    | Ride                       |
|---|--------|------------------------------------------------|----------------------------------------------------------------------------------------------------|----------------------------|
|   | * Re   | porting Source:                                |                                                                                                    |                            |
|   | ۲      | Provider: Ryan SOMM                            | ERS                                                                                                    |                            |
| Ľ | 1      | Click Find to select a pro                     | rider:                                                                                                    |                            |
|   |        | Provider:SOMMERS                               | , Ryan, Medical Doctor, CPSNS ID #: 14209                                                                                                    | Find Q                     |
|   |        | Please select among the                        | 2 available search methods; Search or Type.                                                                                                    | Close X                    |
|   |        | Type Search                                    |                                                                                                    |                            |
|   |        | Name of Providers                              | Start typing the last name of the Provider. Matches will begin to appear below.<br>Select the match with the keyboard or mouse.                                                                                                    |                            |
|   |        | Name of Provider.                              | SOMMERS, Ryan, Medical Doctor,                                                                                                    | Snow into                  |
|   |        |                                                |                                                                                                    | Select                     |
|   |        |                                                |                                                                                                    |                            |
|   | $\sim$ | Location: Amherst Put                          | lic Health Office                                                                                                    |                            |
| 1 | 0      | To specify a Service Deliv                     | ery Location first click on the 'Find' button. Then search, or type the name of the Service Delivery Location you                                                                                                    | wish to specify, select it |
|   |        | and click on 'Select' butto                    | 1. Then click 'Close' to close.                                                                                                    |                            |
|   |        | Service Delivery Loc<br>Authority > Northern 2 | ation: Panorama Cloud > Province of Nova Scotia > Department of Health and Wellness > Nova Scot<br>one > Amherst Public Health Office > [Amherst PHO]                                                                                                    | tia Health Find Q          |
|   |        |                                                |                                                                                                    |                            |
| 1 | 0      | Other:                                         |                                                                                                    |                            |
|   | Type   | of Reporting Source:                           | 2                                                                                                    |                            |
|   | Moth   | and of Natification                            |                                                                                                    |                            |
|   | Wet    | iod of Notification:                           |                                                                                                    |                            |
|   | *At k  | east one of the following                      | dates is required.                                                                                                    |                            |
|   | Rep    | ort Date (Sent):                               | Image: Markow in the image is a state of the image is a state of the image is a | ■ 4                        |
|   |        |                                                | 5                                                                                                    | mit Clear Cancel           |
|   |        |                                                |                                                                                                    |                            |

- 6. **Reporting Source**-will depend on how you were notified of the case.
  - Select **Provider** radio button and search using the **Find** button for reporting HCP if a provider was the first to notify Public Health, ensure to click **Select**
  - Select Location radio button and search using the Find button for resulting lab if the lab was the first to notify Public Health, ensure to click Select
  - Select **Other** radio button and free text if that is the appropriate selection i.e. DHW or source case etc. was the first to notify Public Health
- 7. Type of Reporting Source select appropriate response from the drop-down list
- 8. Method of Notification- Select appropriate response from the drop-down list

Panorama- Rabies Case Management

![](_page_53_Picture_0.jpeg)

![](_page_53_Picture_2.jpeg)

- 9. **Report Date (Received)** auto populates to current date. Change the date to the received date if applicable.
- 10. Click Submit

Review your Acquisition Event source section and take note of Investigation ID for animal.

| Source              |           |                   |     | A Hide Source |
|---------------------|-----------|-------------------|-----|---------------|
| Source Id:          | 23178     | Investigation Id: | 978 |               |
| Source Name:        | black dog |                   |     |               |
| Source Description: |           |                   |     |               |
|                     |           |                   | 1   | <u></u>       |
|                     |           |                   | `   | ×             |
| Most Likely Source: |           |                   |     |               |
|                     |           |                   |     |               |

Save the Acquisition Event

![](_page_54_Picture_0.jpeg)

![](_page_54_Picture_2.jpeg)

## Updating the Classification for the Animal's Investigation

Search for the animal's investigation using the search investigation function, be sure to include non-human subjects:

| Search Investigations       Search Criteria       Hide Search Criteria         Search Lab       Widcard characters % (multiple letters) and _ (singleletters) can be used when searching by First or Last Name -except when matching phonetically.         Search Interventions       Search Clients         Search Non-Human       Disease / Basic Criteria         Search Disease       Non-Human © Non-Human         Search Disease       Include: ○ Human © Non-Human O Both         Search Disease       Investigation ID:         978       978 | Search                                 | Search Investigations - Basic                                                                                                    | ( <u>s</u> )                                  |
|----------------------------------------------------------------------------------------------------|----------------------------------------|----------------------------------------------------------------------------------------------------|-----------------------------------------------|
| Search Lab       Wildcard characters % (multiple letters) and _(singleletters) can be used when searching by First or Last Name -except when matching phonetically.         Search Exposures       Wildcard characters % (multiple letters) and _(singleletters) can be used when searching by First or Last Name -except when matching phonetically.         Search Interventions       Disease / Basic Criteria         Search Non-Human       Include: ○ Human ⓒ Non-Human ○ Both         Search Disease       Investigation ID: 978               | Search Investigations                  | Search Criteria                                                                                                    | A Hide Search Criteria                        |
| Search Interventions     Disease / Basic Criteria          Mide Disease / Basic Criteria        Search Clients          Search Non-Human        Search Disease          Bearch Disease        Search Disease          Investigation ID: 978                                                                                                    | Search Lab<br>Search Exposures         | Wildcard characters % (multiple letters) and _ (singleletters) can be used when searching by First or Wildcard-only searches not allowed. | Last Name -except when matching phonetically. |
| Search Non-Human<br>Subjects<br>Search Disease<br>Notifications<br>Search Disease<br>Notifications                                                                                                    | Search Interventions<br>Search Clients | Disease / Basic Criteria                                                                                                    | A Hide Disease / Basic Criteria               |
| Search Disease Investigation ID: 978                                                                                                    | Search Non-Human<br>Subjects           | Search by:                                                                                                    | Include: 🔿 Human 🖲 Non-Human 🔿 Both           |
|                                                                                                    | Search Disease<br>Notifications        | Investigation ID: 978                                                                                                    |                                               |

Place the Animals Investigation and the Animal in context and navigate to the Disease Summary section in the Left Hand Nav:

| Recent Work                               | Disease S         | ummary                         |                              | ,                                             | ٦                       |     |
|-------------------------------------------|-------------------|--------------------------------|------------------------------|-----------------------------------------------|-------------------------|-----|
| ▼ Search                                  | Discuse O         | arminary                       |                              |                                               | 0                       |     |
| Search Investigations                     |                   |                                |                              |                                               |                         |     |
| Search Lab                                |                   |                                |                              |                                               | ACTI                    | VE  |
| Search Exposures                          | Subject ID:       | Subject Name / Type:           | Liaison Name (First, Las     | t) / Role: Subject Address / Same a           | as Liaison:             |     |
| Search Interventions                      | 23178             | black dog / Wild animal        | -/-                          | - / null                                      |                         |     |
| Search Clients                            |                   |                                |                              |                                               |                         |     |
| Search Non-Human<br>Subjects              | Investigation     | Status:                        | Disposition:                 | Age at time of Investigation:                 | ➤ Investigation         |     |
| Search Disease<br>Notifications           | 978               | Open                           | Investigation in<br>progress |                                               |                         |     |
| ✓ Investigation                           | Disease:          | PHAC Date/Type:                | Etiologic Agent:             | Authority/Classification:                     |                         |     |
| Subject Summary                           | Rables            | 2021 Jan 05 / Date<br>Reported | Rables virus                 | National / Case - Person Under Investig<br>05 | gation / 2021 Jan       |     |
| Investigation Summary                     | -                 |                                |                              | м                                             | erged Investigation No( | s): |
| Investigation Quick Entry                 | Disease Summa     |                                |                              |                                               |                         |     |
| <ul> <li>Investigation Details</li> </ul> | Disease Sullina   | lly                            |                              |                                               |                         |     |
| Disease Summary                           | -                 |                                |                              |                                               | Add New Disea           | se  |
| Investigation Information                 | Disease Eve       | nt 978 - Rabies                |                              |                                               | A Hid                   | de  |
| Resp. Org / Investigator                  |                   | Incoro Itabico                 |                              |                                               | <b>^</b>                |     |
| Reporting Notifications                   | PHAC Date / Date  | Type: Disease Origin           | : Living on Reserve Most of  | of the Time:                                  |                         |     |
| External Sources                          | 2021 Jan 5 / Date | Reported                       | -                            |                                               |                         |     |
| Links & Attachments                       | Disease           | Etiologic Agent Epi            | Markers Lab Authorit         | y / Classification   Classif. Date            | Site(s) Stagin          | ng  |
| Close Investigation                       |                   |                                | Result (√ Prim               | ary Classification, $\Delta$ Set by Case Def) |                         |     |
| ▶ Lab                                     | Rabies            | Rabies virus -                 | Vat                          | tional / Case - Person 2021 Jan 5             |                         |     |
| Encounter Details                         |                   |                                | Und                          | der Investigation                             |                         |     |
| Signs & Symptoms                          |                   |                                |                              |                                               |                         | _   |
| Outcomes                                  |                   |                                |                              |                                               | Update [                | te  |
| Incubation &                              |                   |                                |                              |                                               |                         |     |

1. Select update

Panorama- Rabies Case Management

![](_page_55_Picture_0.jpeg)

![](_page_55_Picture_2.jpeg)

| Discuse.                                                                              | Radies V                                                         |          |              |                    |           |           |
|---------------------------------------------------------------------------------------|------------------------------------------------------------------|----------|--------------|--------------------|-----------|-----------|
| Microorganism:                                                                        | Rabies virus 🗸                                                   |          |              |                    |           |           |
| Referral Lab No.:                                                                     |                                                                  |          |              |                    |           |           |
| Information Source:                                                                   | ~                                                                | ]        |              |                    |           |           |
| Site(s): Hold Ctrl and the                                                            | n click to select multiple                                       | tems.    |              |                    |           |           |
| Available Sites:                                                                      |                                                                  |          |              | Selected Sites(s): |           |           |
|                                                                                       |                                                                  |          | Add >        |                    |           |           |
|                                                                                       |                                                                  |          | < Remove     |                    |           |           |
| Staging: 🗸                                                                            |                                                                  |          |              |                    |           |           |
| Staging:                                                                              | fication                                                         |          |              |                    |           |           |
| Staging:<br>* Investigation Classif<br>* Authority:                                   | fication                                                         | * Class  | ification: 🔽 |                    |           |           |
| Staging:<br>* Investigation Classif<br>* Authority:<br>* Classification Date: 2<br>y) | fication  2021 / 01 / 0  /yy mm do                               | * Class  | ification: 🔽 |                    |           |           |
| Staging:<br>* Investigation Classif<br>* Authority:<br>* Classification Date: 2<br>y  | Fication                                                         | * Class  | ification: 🔽 |                    | Add Class | ification |
| Staging:                                                                              | fication<br>2021 / 01 / 0<br>/yy mm do<br>Delete Set as Prir     | * Classi | ification: 🔽 |                    | Add Class | ification |
| Staging:                                                                              | fication  2021 / 01 / 0  7yy mm dc                               | * Classi | ification: 🔽 |                    | Add Class | ification |
| Staging:                                                                              | fication V 2021 / 01 / 0 / yy mm do Delete Set as Prir Authority | * Class  | ification: 🔽 |                    | Add Class | ification |

- In Disease Event History Section select the radio button in front of the Classification
   Select update

![](_page_56_Picture_0.jpeg)

![](_page_56_Picture_2.jpeg)

The area above will auto populate with classification information:

| *Investigation Classifi         | ication                   |                                            |                      |
|---------------------------------|---------------------------|--------------------------------------------|----------------------|
| *Authority: 1                   | on-Human Subject 🗸        | * Classification: Case - Non-Human Subject | ✓ 2                  |
| * Classification Date. 20<br>yy | 021 / 01 / 05<br>yy mm dd |                                            |                      |
|                                 |                           |                                            | 3 Apply Update Clear |
| Row Actions: Update             | Delete Set as Prima       | ary                                        |                      |
| Primary                         | Authority                 | Classification                             | Classification Date  |
| • 🗸                             | National                  | Case - Person Under Investigation          | 2021 Jan 5           |
|                                 |                           |                                            |                      |
|                                 |                           |                                            | 4 Save Reset Cancel  |
|                                 |                           |                                            |                      |

- Change Authority to Non-Human Subject
   Change Classification to Case- Non-Human Subject
- 3. Select Apply Update
- 4. Select save

Note the changes to Authority and Classification in the Investigation Banner:

| Disease E            | vent Details                                      |                                  |                               |                                                                    | ? 4      |
|----------------------|---------------------------------------------------|----------------------------------|-------------------------------|--------------------------------------------------------------------|----------|
|                      |                                                   |                                  |                               |                                                                    | ACTIVE   |
| Subject ID:<br>23178 | Subject Name / Type:<br>black dog / Wild animal   | Liaison Name (First, La<br>- / - | st) / Role:                   | Subject Address / Same as Liaison:<br>- / null                     |          |
|                      |                                                   |                                  |                               | ▲Inves                                                             | tigation |
| Investigation        | Status:                                           | Disposition:                     | Age at ti                     | me of Investigation:                                               |          |
| <u>978</u>           | Open                                              | Investigation in progress        | -                             |                                                                    | _        |
| Disease:<br>Rabies   | PHAC Date/Type:<br>2021 Jan 05 / Date<br>Reported | Etiologic Agent:<br>Rabies virus | Authorit<br>Non-Hun<br>Jan 05 | y/Classification:<br>nan Subject / Case - Non-Human Subject / 2021 |          |
| nvestigation details | successfully saved.                               |                                  |                               |                                                                    |          |
|                      |                                                   |                                  |                               | Save                                                               | Cancel   |

Panorama- Rabies Case Management

Version 5 Last Updated: 2021-02-12

![](_page_57_Picture_0.jpeg)

![](_page_57_Picture_2.jpeg)

#### **Entering Public Health Interventions for Non-Human Source**

Note- all interventions against Non-Human Subjects must be charted against that investigation and all interventions against the Client must be charted against their investigation. Pease be sure to have <u>correct investigation</u> in context when documenting.

From the left-hand navigation, click on **Treatment and Interventions** and then **Intervention Summary:** 

![](_page_57_Picture_6.jpeg)

The Intervention Summary screen will display.

| Interventions              |                         | ★ Hide Interventions        |
|----------------------------|-------------------------|-----------------------------|
| Row Actions: Add Follow Up | ▼ Start Date ▼ End Date | Provised<br><u>Provised</u> |
|                            |                         |                             |

2. Click on the Create Intervention button

Panorama- Rabies Case Management

![](_page_58_Picture_0.jpeg)

![](_page_58_Picture_2.jpeg)

| Intervention Details             | ☆ Hide Intervention Details                                                                                                    |
|----------------------------------|----------------------------------------------------------------------------------------------------|
| * Required field                 |                                                                                                    |
| Encounter Group:                 | Communicable Disease Investigation                                                                                                    |
| * Intervention Type:             | 1 Quarantine × Intervention Sub Type: 2 Quarantine ×                                                                                                    |
| * Outcome:                       | 4 Do Not Use V                                                                                                    |
| * Start Date:                    | <b>5</b> 2021 / 02 / 12 <b>End Date: 5</b> yyyy mm dd                                                                                                    |
| Next Follow Up Date:             | yyyy mm dd                                                                                                    |
| Workgroup To<br>Organization cli | specify an Organization first click on the 'Find' button. Then search, or type the name of the Organization you wish to specify, select it and ck on 'Select' button. Then click 'Close' to close.                            |
| Workgroup:                       | lealth Authority > Northern Zone > [Amherst Public Health Office]                                                                                                    |
| 6 * Organization: To a click     | pecify an Organization first click on the 'Find' button. Then search, or type the name of the Organization you wish to specify, select it and<br>k on 'Select' button. Then click 'Close' to close.                           |
| OI                               | rganization: Panorama Cloud > Province of Nova Scotia > Department of Health and Wellness > Nova Scotia<br>ealth Authority > Northern Zone > [Amherst Public Health Office]                                                   |
| * Location: To s<br>spec         | pecify a Service Delivery Location first click on the 'Find' button. Then search, or type the name of the Service Delivery Location you wish to<br>iffy, select it and click on 'Select' button. Then click 'Close' to close. |
| Se                               | ervice Delivery Location: Panorama Cloud > Province of Nova Scotia > Department of Health and Wellness ><br>ova Scotia Health Authority > Northern Zone > Amherst Public Health Office > [Amherst PHO]                        |
| Primary Provider:                | Use this Provider:<br>k Find to select a provider:                                                                                                    |
| P                                | rovider: Find Q                                                                                                    |
| 0                                | Use Other Provider:                                                                                                    |

Fill your mandatory fields:

- 1. Intervention Type- could be quarantine, referral, notification for action
- Intervention Sub Type- will need to be selected based on Type
   Disposition- need to select the best descriptor of situation
- 4. Outcome- need to select Do Not Use
- 5. Start date- and End Date-
- 6. Organization- will auto-populate
- 7. Location- will auto-populate

![](_page_59_Picture_0.jpeg)

![](_page_59_Picture_2.jpeg)

Enter comment in comment field and click Add

| Comments                           |                              | de Comments |
|------------------------------------|------------------------------|-------------|
| Comment:                           |                              |             |
| Client scheduled for immunizations | ~                            |             |
|                                    | ~                            |             |
|                                    | (3966 characters remaining ) | Add         |
|                                    |                              |             |

#### Comment will appear in the comment box:

| Date       | Comments                           | Recorded By         |
|------------|------------------------------------|---------------------|
| 2021 Jan 5 | Client scheduled for immunizations | McClellan, Samantha |

Click **Save** and follow above instructions for each intervention.

#### Ensure you take the intervention out of context

| × [ | Save | Clear | Cancel |  |
|-----|------|-------|--------|--|

Click the **Cancel** button towards the top of the screen

![](_page_60_Picture_0.jpeg)

![](_page_60_Picture_2.jpeg)

# Update the Investigation Disposition and Close the Investigation for Non-Human Source

Note- Both Non-Human Subject and Client Investigations need to be updated.

| - Investigation                           |  |  |
|-------------------------------------------|--|--|
| Subject Summary                           |  |  |
| Investigation Summary                     |  |  |
| Investigation Quick Entry                 |  |  |
| <ul> <li>Investigation Details</li> </ul> |  |  |
| Disease Summary                           |  |  |
| Investigation Information                 |  |  |
| Resp. Org / Investigator                  |  |  |

From the left-hand navigation, click on Investigation Information.

![](_page_60_Figure_7.jpeg)

- 4. **Disposition** Select appropriate response from the drop down
- 5. **Disposition Date** defaults to the date of the previous disposition. Enter the close date.
- 6. Click the **Save** button

![](_page_61_Picture_0.jpeg)

![](_page_61_Picture_2.jpeg)

#### To Close the Investigation:

| 1                         | Close Investigation Re-Open Investigation                                                                                                    | Save Reset                  |  |  |
|---------------------------|----------------------------------------------------------------------------------------------------|-----------------------------|--|--|
|                           | * Required field                                                                                                    | Merged Investigation No(s): |  |  |
| Investigation Information |                                                                                                    |                             |  |  |
|                           |                                                                                                    | Investigation History       |  |  |
|                           | Priority:       V         * Disposition:       Completed, further action not required V       Disposition Date:       2020       / 06       / 15       IIII |                             |  |  |

2. Click on the Close Investigation button

| _ |                                                                                             |   |                             |
|---|---------------------------------------------------------------------------------------------|---|-----------------------------|
|   |                                                                                             | 2 | Close Investigation Reset   |
|   | * Required field                                                                            |   | Merged Investigation No(s): |
|   | Close Investigation                                                                         |   |                             |
| 1 | 'Closed' Status Date: 2020 / 06 / 16                                                        |   |                             |
|   | yyyy mm dd<br>Close Investigation Policies:<br>Update: Outcome, Classification, Disposition |   |                             |

- 3. **Closed Status Date** defaults to the current date. If the closed status date is different than the current date, enter the closed status date.
- 4. Click the **Close Investigation** button.

|     | requirea                                             |                                                  |
|-----|------------------------------------------------------|--------------------------------------------------|
| e:  | Etiologic Agent:                                     | Authority/Classification:                        |
| ite | Message from webpage                                 | × <sup>ed / 20</sup>                             |
|     | You are about to set the<br>'Closed'. Do you want to | status of the investigation to e types<br>close? |
|     | 1                                                    | OK Cancel                                        |
| 16  |                                                      |                                                  |

2. Click the **OK** button